Programming Manual P2544PM 2021-02

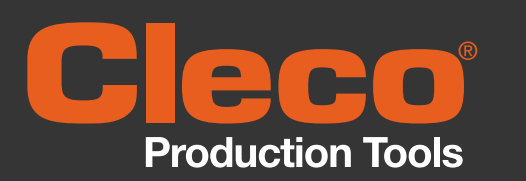

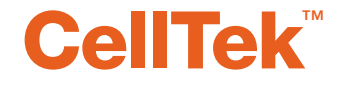

**\$169263** СТВА &СТВР

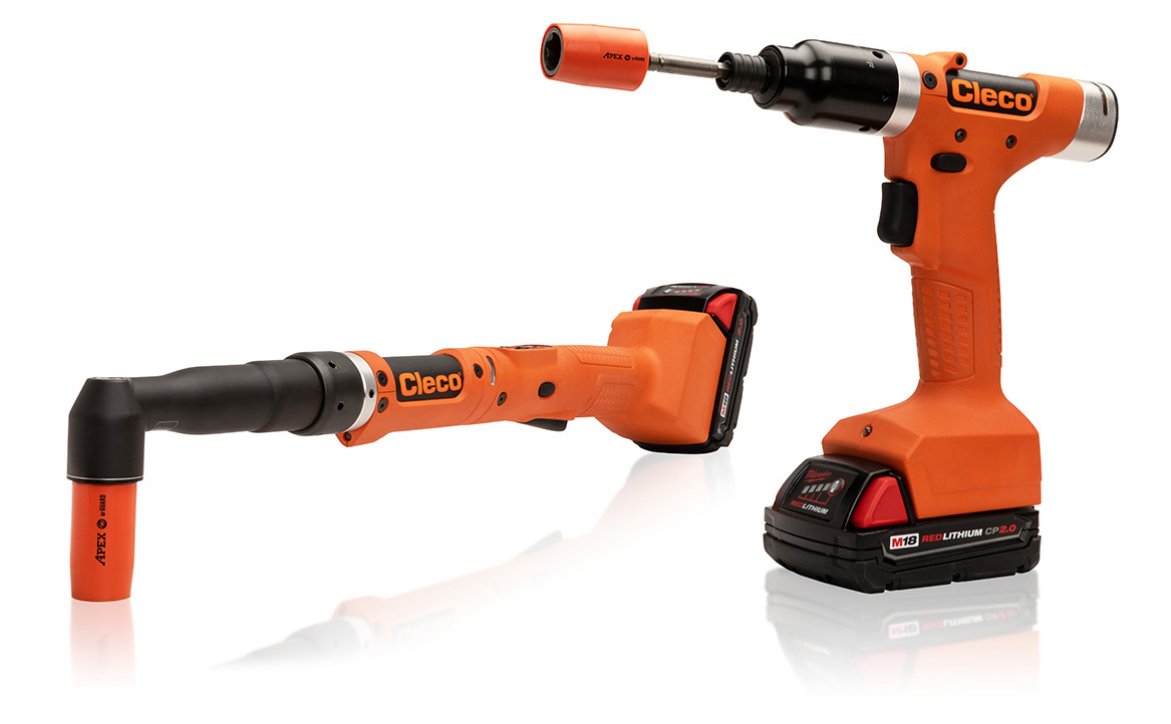

Copyright © Apex Tool Group, 2021

No part of this document may be reproduced in any way or in any form, in whole or in part, or in a natural or machine-readable language, or transmitted on electronic, mechanical, optical, or other media, without the express permission of the Apex Tool Group.

## Disclaimer

Apex Tool Group reserves the right to modify, supplement, or improve this document or the product without prior notice.

# Trademark

Cleco is a registered trademark of Apex Brands, Inc.

## Manufacturer

Apex Tool Group 670 Industrial Drive Lexington SC 29072 USA

#### Importer

Apex Tool Group GmbH Industriestraße 1 73463 Westhausen Germany

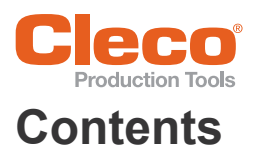

| 1              | About this document                        | 5        |
|----------------|--------------------------------------------|----------|
| 2              | Product Description                        | 7        |
| 2.1            | LCD                                        | . 7      |
| 2.2            | Confirmation button                        | . 7      |
| 2.3            | Navigation buttons                         | . 8      |
| 2.4            | USB connection                             | . 8      |
|                |                                            |          |
| 3              | Menus and Functions                        | 9        |
| 3.1            | General functions                          | . 9      |
| 3.1.1          | Switching on                               | . 9      |
| 3.1.2          | Switching off                              | . 9      |
| 3.1.3          | Selecting a button                         | . 9      |
| 3.1.4          | Change between EastAnns/mPro mode          | . 9      |
| 3.1.6          | CID (CellTek ID Card)                      | 10       |
| 3.2            | LCD setup                                  | 10       |
| 3.2.1          | General presentation of the buttons        | 11       |
| 3.3            | Menu structure overview                    | 12       |
| 34             | Run screen                                 | 13       |
| 3.4.1          | Selecting the FastApp                      | 14       |
| 3.4.2          | Status display                             | 14       |
| 3.4.3          | Counterclockwise rotation                  | 14       |
| 3.4.4          | Tool locked                                | 15       |
| 3.5            | Main menu                                  | 16       |
| 3.6            | FastApps menu                              | 17       |
| 3.6.1          | Configuring FastApps                       | 18       |
| 3.6.2          | Selecting the direction of rotation        | 19       |
| 3.0.3          | Advanced settings                          | 20       |
| 3.6.5          | Resetting FastApp                          | 21       |
| 3.7            | Settings                                   | 22       |
| 3.7.1          | Setting the date and time                  | 23       |
| 3.7.2          | Adjusting the screen brightness            | 23       |
| 3.7.3          | Adjusting the tool light                   | 24       |
| 3.7.4          | Setting the shut-off properties            | 25       |
| 3.7.5          | PIN monu                                   | 25       |
| 377            | Locking a menu                             | 20       |
| 3.7.8          | Allowing a Linking group/FastApp selection | 29       |
| 3.8            | Diagnostics                                | 29       |
| 3.8.1          | Speed test                                 | 30       |
| 3.8.2          | Angle test                                 | 31       |
| 3.8.3          | Torque test                                | 32       |
| 3.8.4          | Calibration value                          | 32       |
| 3.0.0<br>3.8.6 | Counters status                            | 33<br>33 |
| 3.8.7          | Torque calibration value                   | 34       |
| 3.8.8          | Accessory                                  | 35       |
| 3.9            | WLAN-Communications                        | 36       |
| 3.9.1          | Activating/deactivating WLAN connection    | 37       |
| 3.10           | Bluetooth communication                    | 37       |
| 3.10.1         | Activating/deactivating Bluetooth          | 38       |
|                |                                            |          |

# Cleco Production Tools

| 3.10.2<br>3.10.3                                       | Scanning Bluetooth devices<br>Disconnect Bluetooth connection                                                                            | 39<br>39                   |
|--------------------------------------------------------|----------------------------------------------------------------------------------------------------|----------------------------|
| 3.11<br>3.11.1<br>3.11.2<br>3.11.3<br>3.11.4<br>3.11.5 | Utility<br>Displaying the software version<br>Software update<br>Deleting an archive<br>Resetting to factory settings<br>Switch off tool | 40<br>41<br>42<br>43<br>43 |
| 4                                                      | Tightening sequence                                                                                                    | 45                         |
| 5                                                      | Troubleshooting                                                                                                    | 47                         |

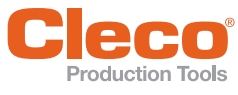

1

# About this document

This document contains instructions and notes:

- for safe, appropriate and effective handling of the product.
- for installation, configuration and function.
- for programming the software.
  - Software version: S169263-211.

The original language of this document is German.

## **Other documents**

| No.     | Туре                                                              |
|---------|-------------------------------------------------------------------|
| P2543BA | Instruction Manual CTBP & CTAW                                    |
| P2545KA | Quick Installation Guide – Data Transmission CellTek Installation |
| P1730PM | Programming Manual – Fastening Sequences                          |
| P2381TS | Troubleshooting – EMS error messages                              |
| P2280PM | Programming Manual – S168813 mPro400GC(D) & mPro200GC(-AP)        |
| P2372JH | Installation Instructions – LiveWire Utilities                    |

# Symbols in the text

| italic        | Menu options (e.g., <i>Diagnostics</i> ) input fields, check boxes, radio buttons or dropdown menus. |
|---------------|----------------------------------------------------------------------------------------------------|
| >             | Indicates selection of a menu option from a menu, e.g., File > Print                                 |
| <>            | Specifies switches, pushbuttons or the keys of an external keyboard, e.g., <f5></f5>                 |
| Courier       | Filenames and paths, e.g., setup.exe                                                                 |
| •             | List                                                                                                 |
| -             | List, level 2                                                                                        |
| a)            | Options                                                                                              |
| b)            |                                                                                                    |
| $\rightarrow$ | Result                                                                                               |
| 1. ()         | Action steps                                                                                         |
| 2. ()         |                                                                                                    |
|               | Single action step                                                                                   |

# Warnings and notices

Warning notices are identified by a signal word and a pictogram:

- The signal word describes the severity and the probability of the impending danger.
- The pictogram describes the type of danger

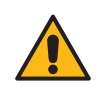

# Danger

A symbol combined with the word **Danger** indicates a hazard with a **high level of risk** which, if not avoided, will result in death or extremely serious injuries.

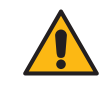

# Warning

A symbol combined with the word **Warning** indicates a hazard with a **medium level of risk** which, if not avoided, could result in death or serious injury.

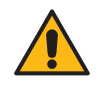

# Caution

A symbol combined with the word **Caution** indicates a hazard with a **low level of risk** which, if not avoided, could result in minor or moderate injuries or environmental damage.

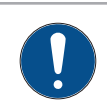

# Note

A symbol combined with the word **Note** indicates a potentially **harmful situation** which, if not avoided, could result in damage to the tool or the environment.

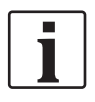

General instructions include application tips and useful information, but no warnings against hazards.

# Abbreviations

| Abbreviation | Description            |
|--------------|------------------------|
| OK           | Result is OK           |
| TQ           | Torque                 |
| NOK          | Result is not in order |
| AN           | Angle                  |

## Definition

| Term          | Description                                                                                                    |
|---------------|----------------------------------------------------------------------------------------------------|
| FastApps mode | In the FastApps mode, the tool works independently without a controller.<br>The Linking groups (FastApps) and settings are parameterized on the tool.                             |
| mPro mode     | In the mPro mode, a connection between the tool and the controller is nec-<br>essary. The linking group and settings are parameterized on the controller<br>and sent to the tool. |

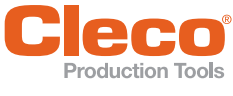

2

# **Product Description**

The tool is a cordless tool that can be used in two modes of operation:

- FastApps mode
- mPro mode

Fig. 2-1: LCD and tool controls

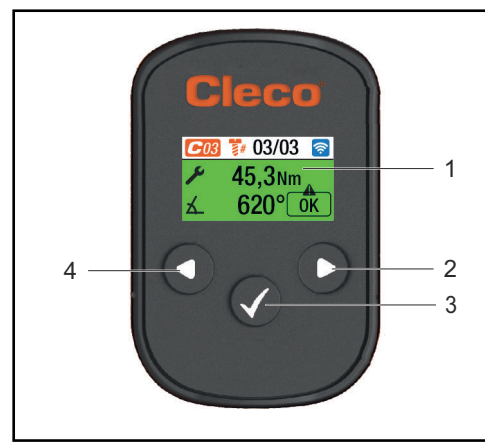

Fig. 2-2: LCD and tool controls from CTBP

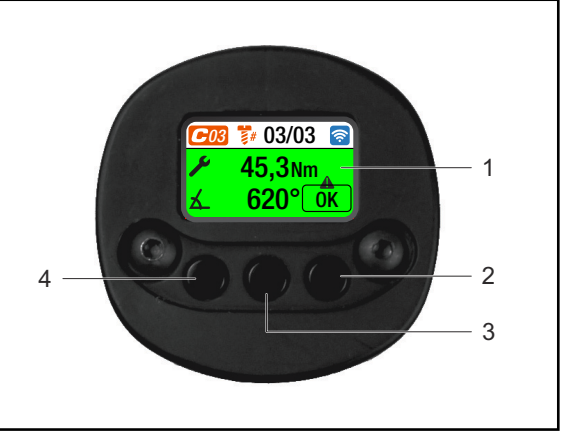

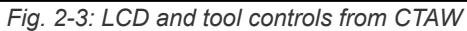

| ltem | Description                  |
|------|------------------------------|
| 1    | LCD (Liquid Crystal Display) |
| 2    | Navigation button right      |
| 3    | Confirmation button          |
| 4    | Navigation button left       |

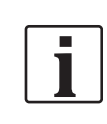

The following description shows the operating elements of the CTBP tools.

# 2.1 LCD

See Chapter 3 Menus and Functions, page 9.

# 2.2 Confirmation button

The confirmation button 🗸 has the following functions:

- Open menu.
- Confirm settings: The changes are saved.
- Activate parameter to change the value.

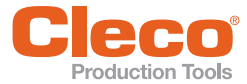

# 2.3 Navigation buttons

Use the navigation buttons to navigate to menu items and settings. Some buttons also have additional functions.

| Button                                      | Functions                                                                                            |  |  |  |
|---------------------------------------------|----------------------------------------------------------------------------------------------------|--|--|--|
| 0                                           | <ul> <li>Press to move the selection box to the right.</li> <li>Press to increase a value</li> </ul> |  |  |  |
| Press to move the selection hav to the left |                                                                                                    |  |  |  |
|                                             | <ul> <li>Press and hold to go to the run screen in the main menu.</li> </ul>                         |  |  |  |
|                                             | Press and hold to jump up one menu level.                                                            |  |  |  |
|                                             | Press and hold to exit settings.                                                                     |  |  |  |
|                                             | Press to decrease a value.                                                                           |  |  |  |
| Start switch                                | Press to go directly to the run screen from all menu levels.                                         |  |  |  |
|                                             | Press to start the rundown in the runscreen.                                                         |  |  |  |

# 2.4 USB connection

Connection for a Micro B USB cable to connect the tool to an external device interface. This is used for parameterizing WLAN settings.

To connect the Micro B USB cable:

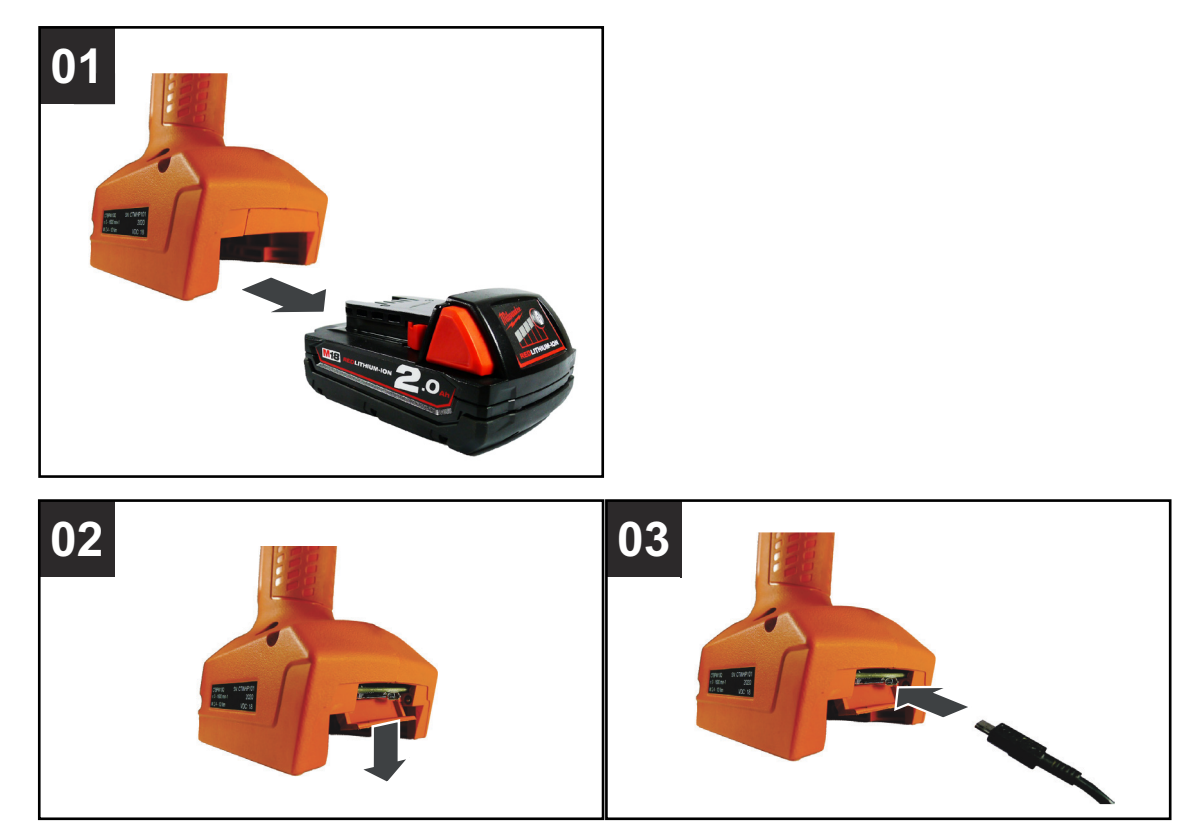

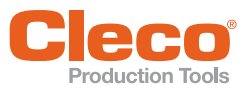

# 3 Menus and Functions

# 3.1 General functions

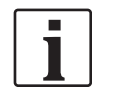

All paths are specified starting from the main menu.

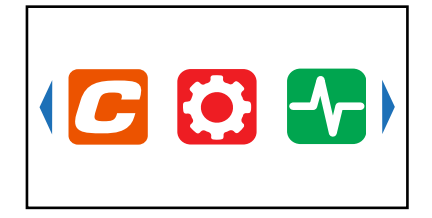

Fig. 3-1: Main menu

To go from the runscreen to the main menu, press the key.

# 3.1.1 Switching on

To switch on the tool, press the Start switch.

# 3.1.2 Switching off

There are several ways to switch off the tool.

#### Option 1:

Remove the battery.

 $\rightarrow$  Tool switches off after 20 seconds.

#### Option 2:

- 1. Navigate to Switching the tool off:  $i > \bigcirc$
- 2. Press the 🗸 button.

 $\rightarrow$  The  $\swarrow$  symbol is displayed on the LCD.

 $\rightarrow$  After five seconds, the tool switches off.

#### **Option 3:**

The tool will switch off if it is not used for a certain time. See 3.7.4 Setting the shut-off properties, page 25.

# 3.1.3 Selecting a button

When talking about pressing a button in this manual, this means the following:

- 1. Use the arrow buttons to navigate to the desired button (outlined in blue).
- 2. Press the 🗸 button.

# 3.1.4 Changing parameters

Enter the parameter by changing each character of the value individually. Each character can have a maximum value of nine.

- 1. Press the 🗸 button.
  - → The value is highlighted in red and an arrow is displayed below the first digit. This digit can be changed.
- 2. Change the selected digit using the arrow buttons.
- 3. Confirm with the 🗸 button.
  - $\rightarrow$  The next digit can be changed.
- 4. Repeat the procedure with each digit of the value.
- 5. After the last digit confirm the input wit the 🗸 button to save the input.

# Change between FastApps/mPro mode

- 1. Select C > 🕐 .
- 2. Press the 🚺 button to switch between modes:
  - FastApps mode is activated.

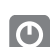

mPro mode is activated. A connection to the controller is necessary, see document P2545KA.

# 3.1.6 CID (CellTek ID Card)

To permit simple replacement of tools in production, a replaceable CID memory card is installed. When the tool is switched on, the network settings are read from the CID and used to establish the WLAN connection. When the tools are changed, the CID has to be installed in the new tool being used. Please refer to P2543BA.

The following data are stored on the CID:

- MAC address
- Network name (SSID)
- Encryption
- Network key
- Use of the DHCP server
- IP address
- Subnet mask
- Gateway

- Country-specific settings
- Roaming settings
- Channel selection
- Network certifikates
- API license
- FastApp configuration and archive
- Tool settings

# 3.2 LCD setup

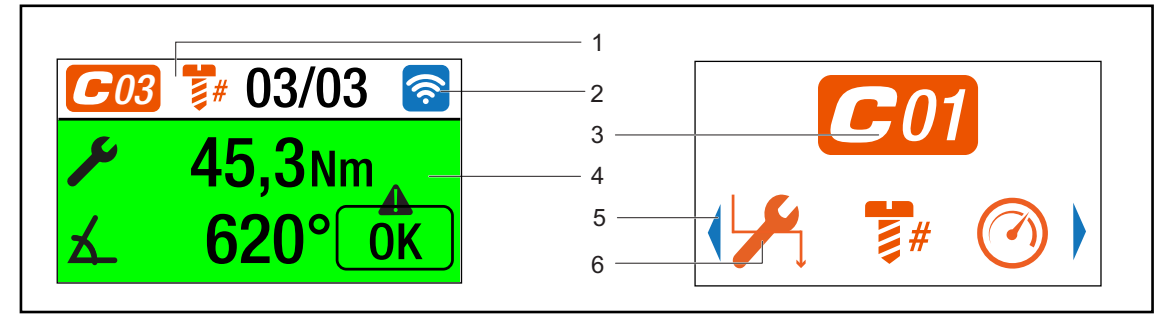

Fig. 3-2: Setup of the menus using the run screen and a submenu as an example

| Item | Description                                                                                                    |
|------|----------------------------------------------------------------------------------------------------|
| 1    | Application/Linking group/FastApp selection                                                                                               |
| 2    | Symbol of the current communication connection.                                                                                           |
| 3    | Symbol of the current menu                                                                                                    |
| 4    | Rundown result                                                                                                    |
| 5    | Arrow left and right indicates that there are other menu items available that are not yet displayed on the LCD. To reach them, press or . |
| 6    | Submenus<br>Press ✔ button to display the parameters.                                                                                     |

3.1.5

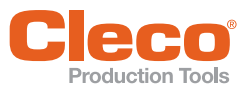

# 3.2.1 General presentation of the buttons

| Button | Description                                    |
|--------|------------------------------------------------|
|        | Button is in color: Function selectable.       |
|        | Button highlighted in gray: Function disabled. |

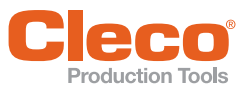

Menu structure overview

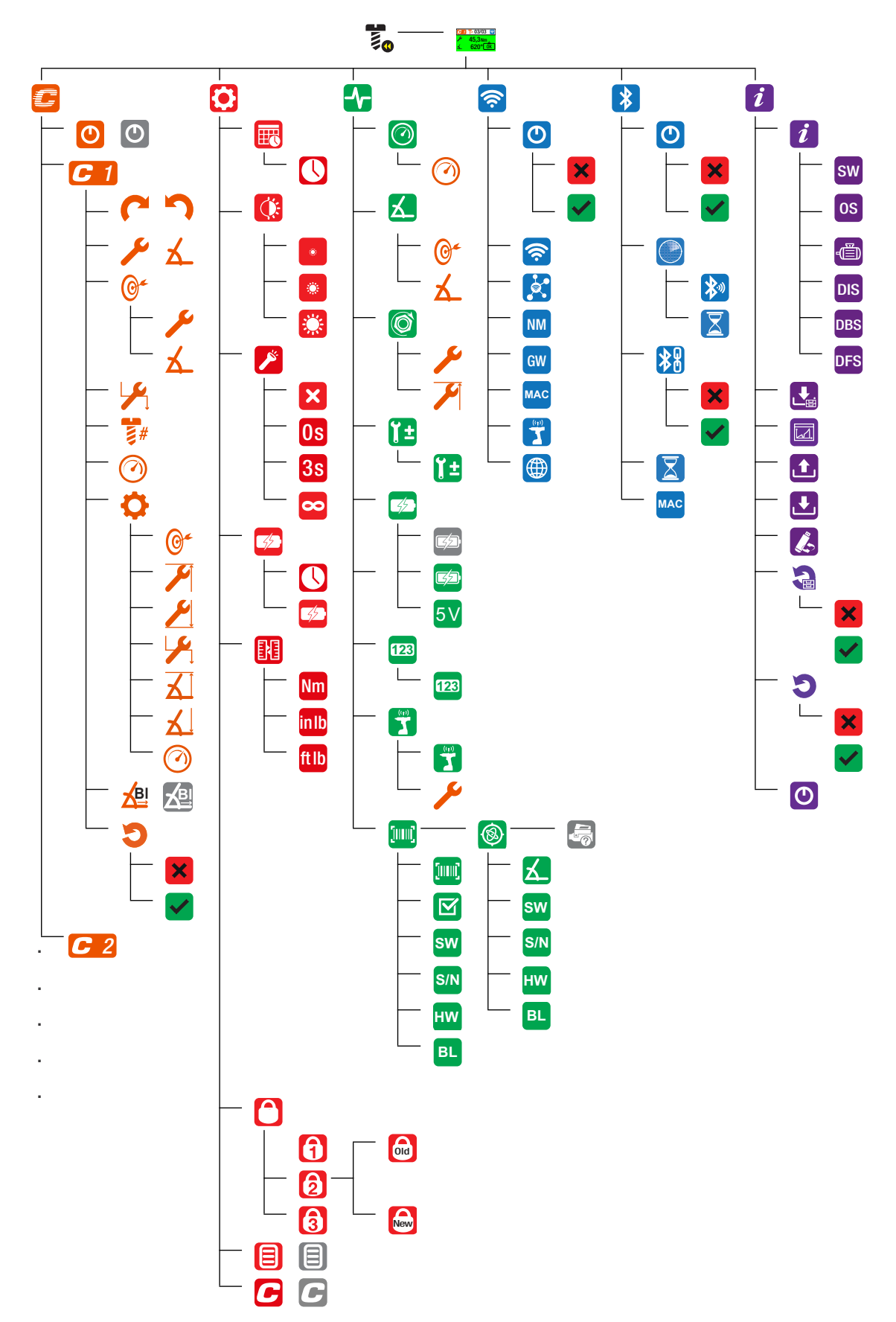

3.3

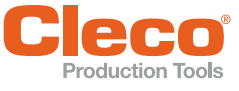

3.4

The run screen displays the rundown data for the tightening sequence. The structure of the run screen is equal in mPro and FastApps mode.

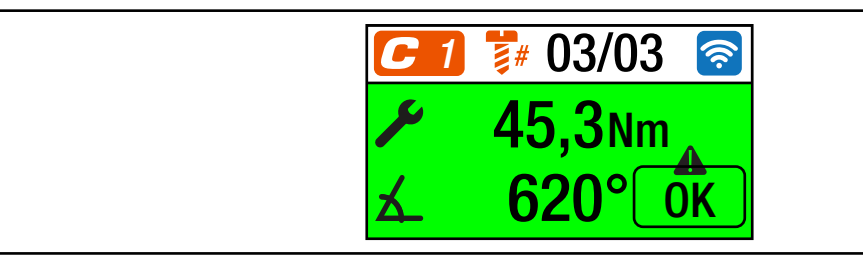

| Fia   | 3-3' Run  | screen w  | vith a  | rundown | result | of the | FastApp | 3 |
|-------|-----------|-----------|---------|---------|--------|--------|---------|---|
| i ig. | 5-5. r.un | 3010011 1 | vitii a | landown | rcsun  |        | газілрр | 0 |

| Symbol   | Description                                                                                                    |
|----------|----------------------------------------------------------------------------------------------------|
|          | Display of the currently selected FastApp.                                                                                                    |
|          | Up to ten FastApps can be programmed. The number on the button indicates which FastApp is selected.                                                                                            |
|          | Display of the currently selected Application or Linking group (mPro).                                                                                                    |
|          | Up to 99 Applications/Linking groups can be programmed. The number on the icon indicates which Linking group is selected.                                                                      |
|          | Number of tightening positions for a application/batche.                                                                                                    |
| #        | <ul> <li>If there is only one FastApp, then each result is evaluated.</li> <li>If there is more than one FastApp, the overall result of all the tightening positions is considered.</li> </ul> |
|          | Example: 2/3                                                                                                    |
|          | Current tightening position: 2                                                                                                    |
|          | Total number of tightening positions: 3                                                                                                    |
|          | Number of repeats when a rework is performed due to NOK rundown. This function is only available in mPro mode.                                                                                 |
|          | The symbol that appears shows the available WLAN or Bluetooth connection.<br>If the symbols are grayed out, no WLAN/Bluetooth connection could be established<br>yet.                          |
| *        |                                                                                                    |
|          | Display of the torque for the current tightening.                                                                                                    |
|          | If an arrow pointing up appears next to the symbol, the result is too high.<br>If an arrow pointing down appears next to the symbol, the result is too low.                                    |
|          | Display of the angle for the current tightening.                                                                                                    |
| Å        | If an arrow pointing up appears next to the symbol, the result is too high.<br>If an arrow pointing down appears next to the symbol, the result is too low.                                    |
|          | Display of the rundown status.                                                                                                    |
| <u> </u> | Error messages for shut-off cause, page 47.                                                                                                    |

# 3.4.1 Selecting the FastApp

- 1. To change between the FastApps, press **O** or **D**.
  - $\rightarrow$  Only Linking groups that have already been parameterized can be selected.
- 2. Press the 🗸 button to select the new FastApp.

If the FastApp is blocked **G** (under: **()** > **()**), then the selection options are not available. In this case, a PIN must be entered to switch to another Linking group. A requirement is that a PIN has been defined in the PIN menu (**()** > **()**).

# 3.4.2 Status display

The LEDs next to the LCD and the color of the run screen show the result of the last rundown:

| LEDs/Color                                 | Operating status     | Result after fas-<br>tening cycle | Display on the ICD                                                  |
|--------------------------------------------|----------------------|-----------------------------------|---------------------------------------------------------------------|
| Continuous green<br>light                  | Active               | ОК                                | <ul> <li>C=1 № 03/03 </li> <li>M 45,3Nm</li> <li>Δ 620° </li> </ul> |
| Continuous red<br>light                    | Active               | NOK                               | C 1 ₩ 02/02 중<br>× 32,5Nm<br>▲ 458°TQ<                              |
| Flashing light<br>Green –<br>low frequency | Energy saver<br>mode |                                   |                                                                     |
| If linking is selected                     | on the controller.   |                                   |                                                                     |

Green flashing Active Linking OK

| Green flashing<br>light –<br>high frequency | Active | Linking OK  | C 1 \$# 03/03 €<br>✓ 45,3Nm<br>★ 620° 0K       | <-> | C 1 \$# 03/03 (2) |
|---------------------------------------------|--------|-------------|------------------------------------------------|-----|-------------------|
| Flashing red light                          | Active | Linking NOK | <ul> <li>✓ 32,5Nm</li> <li>✓ 458°TQ</li> </ul> | <-> | CI \$# 02/02 S    |

# 3.4.3 Counterclockwise rotation

In the *Counterclockwise Rotation* menu, the tool rotates in the opposite direction of rotation as programmed for the FastApp in the controller or in the FastApps menu. During tightening, the LCD flashes yellow-gray. The speed for the counterclockwise rotation starts at 20 rpm and increases to 300 rpm or the maximum tool speed, if this is lower than 300 rpm.

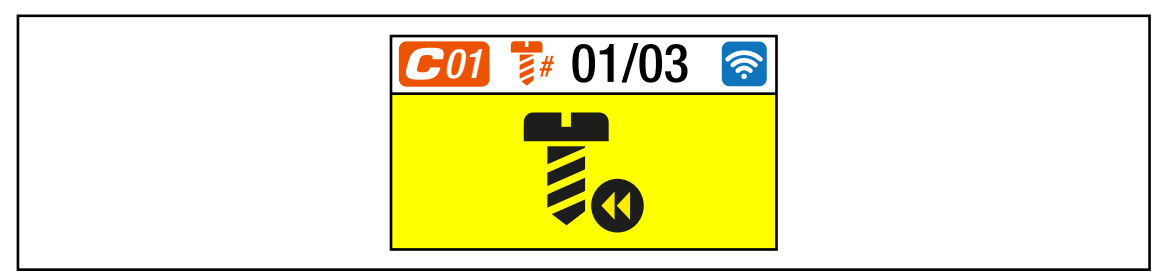

Fig. 3-4: LCD during counterclockwise rotation

- 1. To acitvate the counterclockwise rotation press one of the reverse switches.
- 2. Press the start button to loosen a rundown with counterclockwise rotation.
- 3. To return to the runscreen, press one of the reverse switches again.

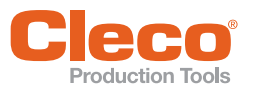

# 3.4.4 Tool locked

If a warning occurs, one of the following messages appears in the run screen:

| Symbol   | Description                                                                                                    |
|----------|----------------------------------------------------------------------------------------------------|
|          | Warning that the battery has reached the undervoltage limit. The symbol is displayed until the rundown is completed. Then the tool is locked.                                                           |
|          | If WLAN is used, the IP address is assigned twice.<br>► Change the IP address.                                                                                                    |
|          | <ul><li>If Bluetooth is used, the node number is assigned twice.</li><li>▶ Change the node number.</li></ul>                                                                                            |
| Ø        | <ul> <li>The tool is locked because the time, which the tool is allowed to work in offline mode, has expired.</li> <li>▶ Reconnect the control and the tool.</li> </ul>                                 |
| [      ] | <ul><li>The tool is locked until a new workpiece ID or barcode is scanned.</li><li>Scan barcode.</li></ul>                                                                                              |
| 2        | <ul><li>The tool is locked because there is no job for the next rundown.</li><li>Select application/batch.</li></ul>                                                                                    |
| ¢        | <ul><li>The tool is locked because the battery has reached the undervoltage limit.</li><li>Change the battery.</li></ul>                                                                                |
| ¢        | <ul> <li>The tool is locked because no tightening parameters are available.</li> <li>Parameterize parameters in the application/batch.</li> </ul>                                                       |
| •        | <ul> <li>The tool is locked because the maximum number of NIO results has been exceeded, see P2280PM (Reject Release).</li> <li>▶ Use counterclockwise rotation or set Reject Release input.</li> </ul> |
| 6        | <ul> <li>The tool is locked by the controller.</li> <li>Check the error message in the run screen on the controller.</li> </ul>                                                                         |

# Main menu

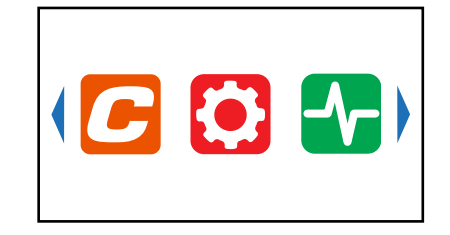

# Fig. 3-5: Main menu

| Button | Description                                |
|--------|--------------------------------------------|
|        | FastApps menu                              |
|        | The menu is used to parameterize FastApps. |
|        | Settings                                   |
| -      | Diagnostics                                |
|        | Communications                             |
| *      | Bluetooth communication                    |
| i      | Utility                                    |

3.5

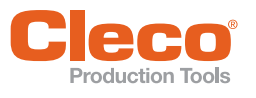

3.6

# FastApps menu

The FastApps menu is used to parameterize FastApps. In the mPro mode, the FastApps menu has no function.

C

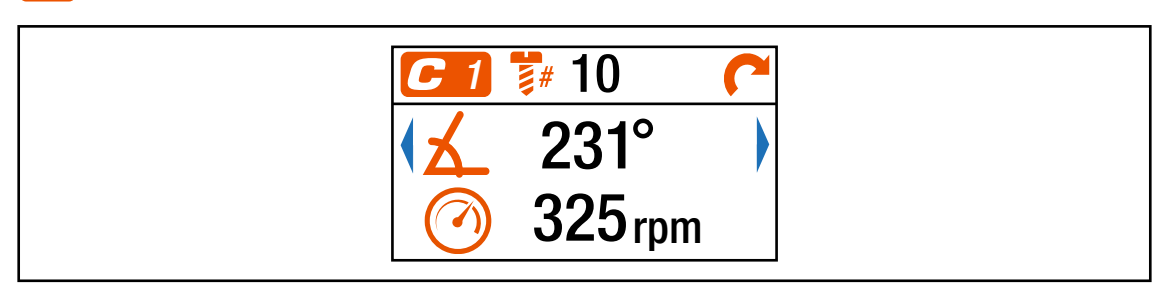

Fig. 3-6: Menu – FastApps menu

| Button     | Description                                                                                                    |
|------------|----------------------------------------------------------------------------------------------------|
| $\bigcirc$ | FastApps mode is activated.<br>→ mPro mode is disabled.                                                                                                    |
| ٢          | <ul> <li>FastApps mode is disabled.</li> <li>→ mPro mode is active.</li> <li>Only the parameters for the selected mode apply. If the mode is changed, the current settings will not be carried over to the new mode.</li> </ul> |
| <b>C</b> 1 | Display of the currently selected FastApp.<br>Up to ten FastApps can be programmed. The number on the button indicates which<br>FastApp is selected.                                                                            |
| ×          | FastApp mit Drehmoment-Abschaltung.<br>Die Zahl rechts neben dem Symbol zeigt das Abschaltdrehmoment an. Die Einheit ent-<br>spricht der Auswahl, siehe 3.7.5 Selecting the torque units, page 25                               |
| 幺          | FastApp with angle shutoff.<br>The number to the right of the symbol indicates the shut-off angle.                                                                                                    |
| #          | Batch display                                                                                                    |
| C          | Display of the selected direction of rotation.<br>Depending on the selected direction of rotation, one of the two symbols is displayed.                                                                                         |
| 5          |                                                                                                    |
|            | Start speed display.                                                                                                    |

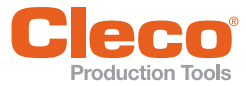

#### **Configuring FastApps** 3.6.1

Up to ten FastApps can be programmed. The maximum tightening time is ten seconds.

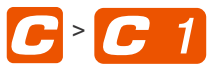

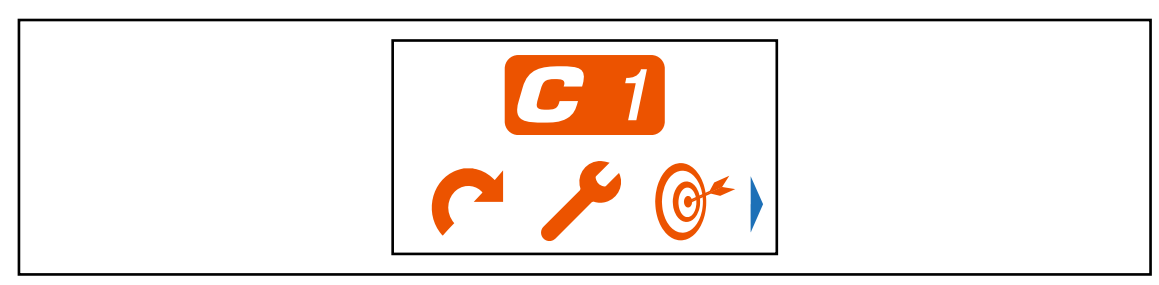

Fig. 3-7: Submenu – Configuring FastApps

| Button     | Description                                                                                                    |                                                                             |                                               |
|------------|----------------------------------------------------------------------------------------------------|-----------------------------------------------------------------------------|-----------------------------------------------|
|            | Display of the selected dire                                                                                                    | ection of rotation.                                                         |                                               |
|            | Depending on the selected                                                                                                    | direction of rotation, one of the                                           | e two symbols is displayed.                   |
| 5          |                                                                                                    |                                                                             |                                               |
| ×          | Display of the tightening st<br>bols will be displayed. One<br>Display of the torque s                                                                                                    | rategy. Depending on the selec<br>torque and one angle shutoff i<br>hutoff. | cted shutoff, one of the sym-<br>is possible. |
| X          | Display of the angle sh                                                                                                    | nutoff.                                                                     |                                               |
| <b>⊙</b> ≁ | <ul> <li>For a torque shutoff, enter the shut-off torque.</li> <li>For an angle shutoff, enter the shut-off angle.</li> <li>Once the value has been reached, the tightening process is completed. This setting option is the same as in the menu 3.6.4 Advanced settings, page 20.</li> <li>Note</li> <li>If the shut-off value is entered here in the <i>Configuring FastApps</i> menu, then the following values are calculated automatically:</li> </ul> |                                                                             |                                               |
|            | Parameter                                                                                                    | Torque shutoff                                                              | Angle shutoff                                 |
|            | Low torque                                                                                                    | -15% of the shut-off torque                                                 | Threshold torque                              |
|            | MaxTorque                                                                                                    | +15% of the shut-off torque                                                 | Tool capacity                                 |
|            | Minimum angle                                                                                                    | 0                                                                           | -10 deg of the shut-off angle                 |
|            | Maximum angle                                                                                                    | 9999                                                                        | +10 deg of the shut-off<br>angle              |
|            | Threshold torque                                                                                                    | 50% of the shut-off torque                                                  | Manual input                                  |
|            | Final speed                                                                                                    | 50                                                                          | 50                                            |
|            | Speed threshold                                                                                                    | 1/4 x shut-off torque                                                       | Threshold torque                              |
|            | These values can be chang page 20.                                                                                                    | ged manually in the 🛟 menu,                                                 | see 3.6.4 Advanced settings,                  |
|            | Entering the threshold torq                                                                                                    | ue.                                                                         |                                               |
|            | This button is only displaye<br>the menu 3.6.4 Advanced s                                                                                                    | ed during angle shutoff. This se<br>settings, page 20.                      | tting option is the same as in                |

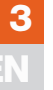

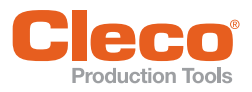

| Button           | Description                                                                                                    |
|------------------|----------------------------------------------------------------------------------------------------|
|                  | Batch display                                                                                                    |
| <b></b> <i>⋕</i> | Enter the number of tightening positions for a FastApp.                                                                                                    |
|                  | Start speed display.                                                                                                    |
|                  | Enter the start speed.                                                                                                    |
| 0                | Advanced settings.                                                                                                    |
|                  | Block Angle Detection activated.                                                                                                    |
|                  | If block angle detection is enabled, a block angle of 180° is added to torque/angle shut-<br>off. This block angle is used at the start of rundown, to detect if screw is already tighten<br>or thread/screw damaged or crooked screwed-in. The angle counting starts after the<br>block angle. |
|                  | So if within that first 180° the torque exceeds the shutoff-torque (torque shutoff) or max-<br>imum torque (angle shutoff), the rundown is aborted and the "BLOC" error is show.                                                                                                    |
|                  | Block Angle Detection disabled.                                                                                                    |
| 5                | Reset FastApps.                                                                                                    |

# 3.6.2 Selecting the direction of rotation

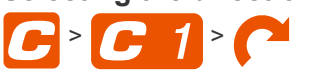

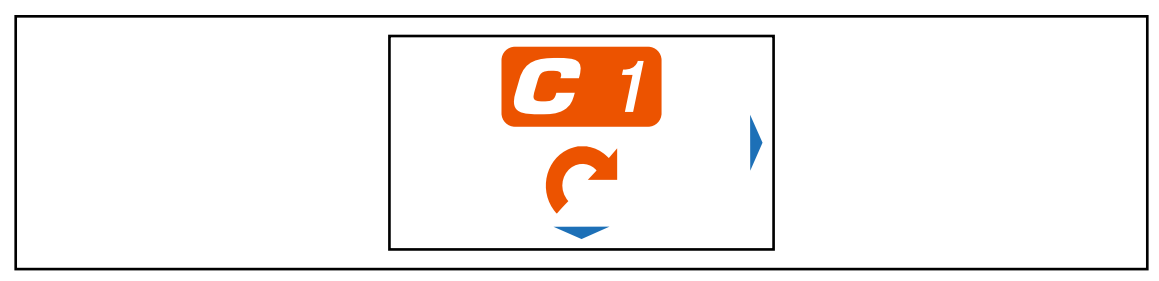

Fig. 3-8: Submenu – Selecting the direction of rotation

| Button | Description                               |
|--------|-------------------------------------------|
| C      | Direction of rotation, right-hand thread. |
| 5      | Direction of rotation, left-hand thread.  |

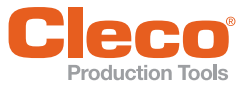

3

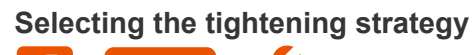

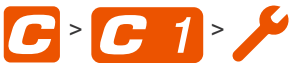

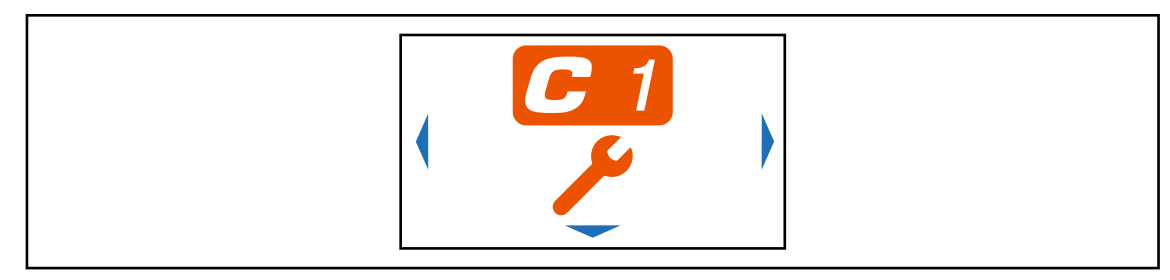

Fig. 3-9: Submenu – Selecting the tightening strategy

| Button   | Description                                                                                                    |
|----------|----------------------------------------------------------------------------------------------------|
|          | Torque shutoff                                                                                                    |
|          | Sequence 31: Shut-off torque controlled tightening sequence with torque and rotation angle check. See 4 Tightening sequence, page 45. |
|          | Angle shutoff                                                                                                    |
| <u>х</u> | Sequence 51: Shut-off angle controlled tightening sequence with rotation angle and torque check. See 4 Tightening sequence, page 45.  |

# 3.6.4 Advanced settings

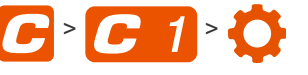

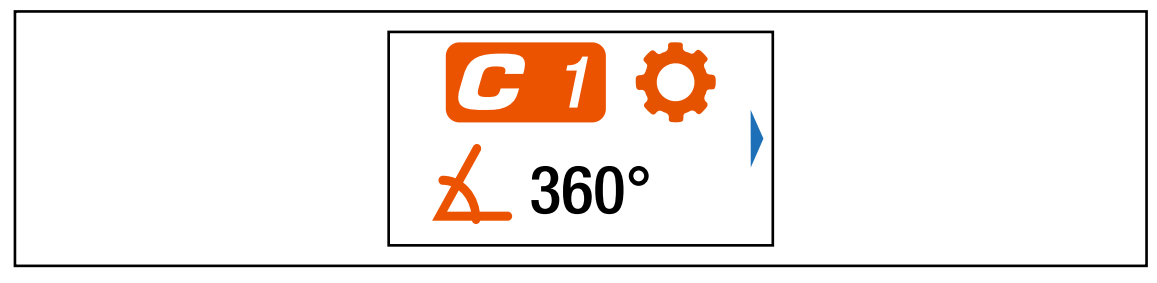

Fig. 3-10: Submenu – Advanced Settings

| Button | Description                                                                                                    |
|--------|----------------------------------------------------------------------------------------------------|
| ×      | <ul> <li>For a torque shutoff, enter the shut-off torque.</li> <li>For an angle shutoff, enter the shut-off angle.</li> <li>Once the value has been reached, the tightening process is ended. This setting option is the same as in the menu 3.6.1 Configuring FastApps, page 18.</li> </ul> |
| X      | <b>Note</b><br>If the shut-off value is entered here in the <i>Advanced Settings</i> menu, the minimum and maximum torque, the minimum and maximum angle, as well as the threshold torque, are not calculated automatically.                                                                 |
|        | Display of the maximum torque.                                                                                                    |
|        | Display of the minimum torque.<br>The minimum torque can not be greater than the shut-off torque and must be at least<br>as great as the threshold torque.                                                                                                    |

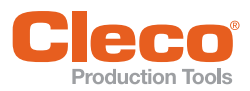

| Button   | Description                                                                                                    |
|----------|----------------------------------------------------------------------------------------------------|
|          | Enter the threshold torque.                                                                                                    |
| <b>V</b> | Enter the maximum angle.                                                                                                    |
| X.       | Enter the minimum angle.                                                                                                    |
|          | Enter the final speed.                                                                                                    |
|          | Enter speed threshold. As soon as the spped threshold is reached, the speed immediately changes from the start speed to the final speed up to the maximum torque. |

#### **Resetting FastApp** 3.6.5 **C** > 1 > C

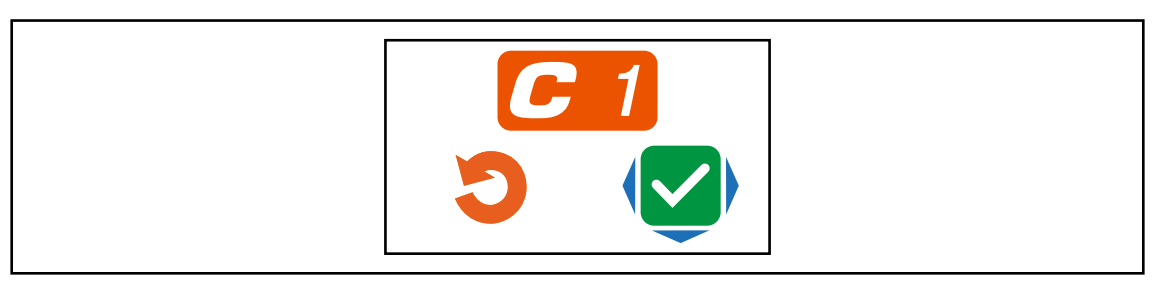

Fig. 3-11: Submenu – Resetting FastApps

| Button       | Description                                                                                                    |  |  |
|--------------|----------------------------------------------------------------------------------------------------|--|--|
| ×            | <ul> <li>Select this button to cancel the process. Leave the menu press and hold the</li> <li>button.</li> </ul> |  |  |
| $\checkmark$ | <ul> <li>Select this button and confirm with the</li></ul>                                                       |  |  |

3 EN

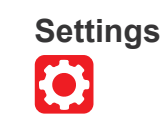

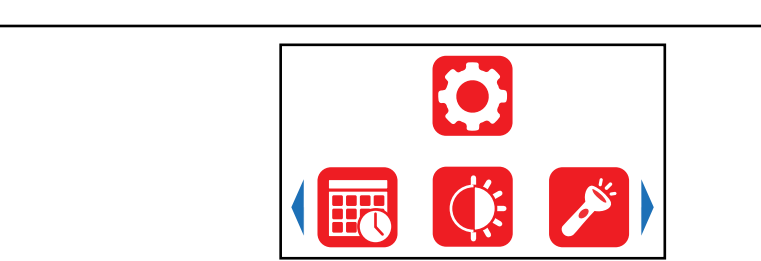

# Fig. 3-12: Menu – Settings

| Button    | Description                    |
|-----------|--------------------------------|
|           | Display and set time and date. |
| <b>Č</b>  | Adjust screen brightness.      |
|           | Adjust tool light.             |
| 5/5       | Set shut-off properties.       |
|           | Select torque units.           |
| $\square$ | PIN menu                       |
|           | Lock menu.                     |
| C         | Allow Linking group selection. |

3.7

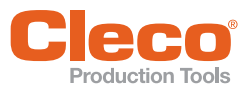

#### 3.7.1 Setting the date and time

The date and time can only be changed in the FastApps mode. In the mPro mode, this menu is only used as a display.

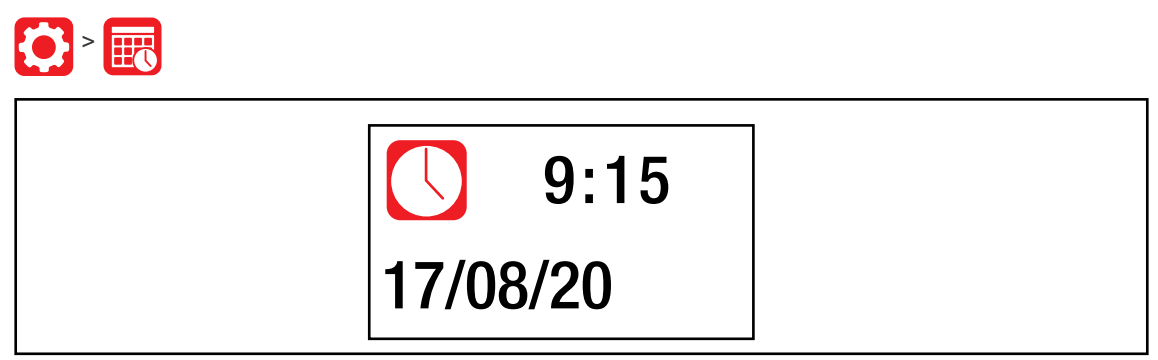

Fig. 3-13: Submenu – Setting the date and time

| Button | Description         |
|--------|---------------------|
|        | Time display        |
|        | Presentation:       |
|        | Hour: Minute        |
|        | Display of the date |
|        |                     |
|        | Presentation:       |
|        | Day.Month.Year      |

To change the date or time:

- 1. Press the 📢 button to activate the imput fields. Each digit can be changed individually.
  - $\rightarrow$  The value is highlighted in red and an arrow is displayed below the first digit. This digit can be changed.
- Use the and buttons to increase/decrease the numbers.
   Confirm with the button and aktivate the next digit.
- 4. Repeat the procedure with each digit to change the time and date one by one.
- 5. Nach dem letzten Zeichen die Eingabe mit der 🗸-Taste speichern.
- After the last digit confirm the input wit the 🚺 button to save the input.

#### 3.7.2 Adjusting the screen brightness

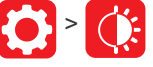

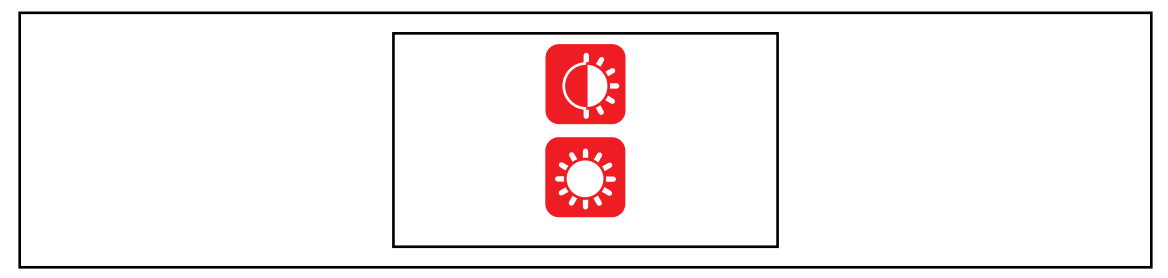

Fig. 3-14: Submenu – Screen brightness

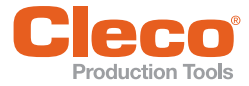

Press the Ø button to switch between the following options. The visible option is active.

| Button | Description                                                                                                    |
|--------|----------------------------------------------------------------------------------------------------|
| ۲      | Brightness Level 1: The LCD is dark and dimly lit.                                                                                                    |
|        | Brightness Level 2: The LCD has medium illumination. This is the default setting that is used when none of the buttons are selected (outlined in green). |
|        | Brightness Level 3: The LCD is brightly lit.                                                                                                    |

# 3.7.3 Adjusting the tool light

This menu is only available in the FastApps mode. The tool light illuminates the tightening position.

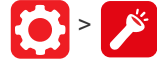

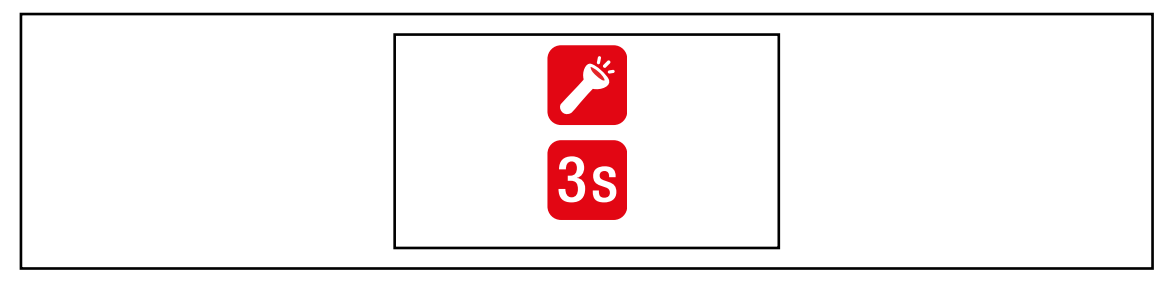

Fig. 3-15: Submenu - Adjusting the tool light

Die O-Taste drücken, um zwischen den nachfolgenden Optionen zu wechseln. Die sichtbare Option ist aktiv.

| Button    | Description                                                                                                    |
|-----------|----------------------------------------------------------------------------------------------------|
| ×         | Tool light disabled. Tool light never goes on.                                                                                                    |
| <b>0s</b> | Tool light will only go on when the Start switch is pressed halfway. During tightening, it is switched off.                                                                      |
| <b>3s</b> | Tool light is on as long as the Start switch is pressed halfway. If the Start switch is pressed all the way, the tool light will go on for three seconds before it switches off. |
| $\sim$    | Tool light is on as long as the Start switch is pressed. Tool light is on during the tighten-<br>ing process until the Start switch is released.                                 |

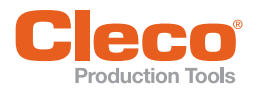

# 3.7.4 Setting the shut-off properties

This menu is only available in the FastApps mode. In the mPro mode, the values can only be changed via the controller.

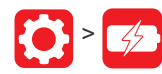

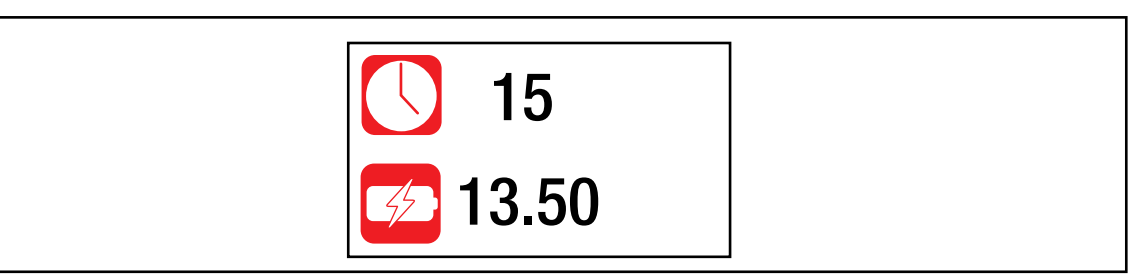

Fig. 3-16: Submenu – Setting the shut-off properties

| Button | Description                                                                                                    |
|--------|----------------------------------------------------------------------------------------------------|
|        | Shutoff after idle mode.                                                                                                    |
|        | Enter the time in minutes after which the tool switches off if no button or key has been pressed.                                                                    |
|        | Undervoltage limit                                                                                                    |
| 42     | Enter the voltage in volts for the undervoltage limit.                                                                                                    |
|        | The undervoltage limit indicates when a battery change is necessary. If the battery voltage falls below the defined value, a gray battery symbol flashes on the LCD. |

# 3.7.5 Selecting the torque units

The torque values on the run screen are displayed in the selected units. The selection is also used for the data export.

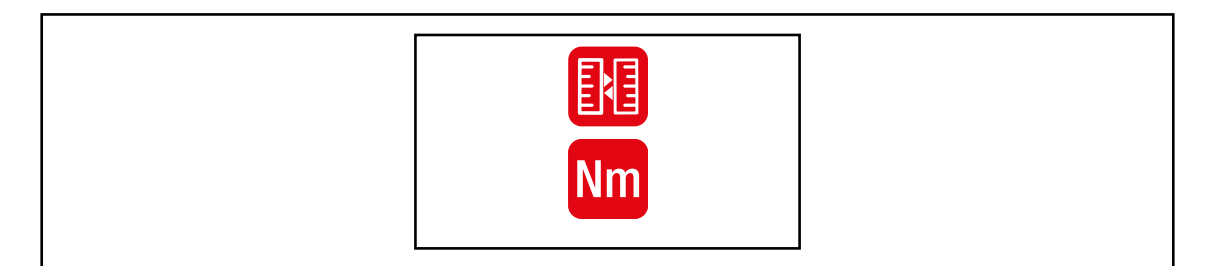

Fig. 3-17: Submenu – Selecting units

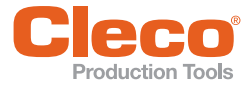

Die O-Taste drücken, um zwischen den nachfolgenden Optionen zu wechseln. Die sichtbare Option ist aktiv.

| Button | Description         |
|--------|---------------------|
| Nm     | Units Newton-meters |
| inlb   | Units inch-pounds   |
| ft lb  | Units foot-pounds   |

# 3.7.6 PIN menu

Up to three PINs for three access levels can be defined. With the access levels, different menus can be available. If a PIN is defined, then the menus can be opened. However, changes can only be made after entering the required PIN.

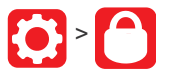

| 2 |  |
|---|--|
|   |  |

Fig. 3-18: Submenu – PIN menu

| Button | Description                         |
|--------|-------------------------------------|
| 1      | Access Level 1 Valid for the menu:  |
| 2      | Access Level 2 Valid for the menus: |
| 3      | Access Level 3 Valid for the menus: |

If only one PIN is defined, then it applies to all the access levels. PINs for higher access levels also apply to the lower access levels.

|                | PIN 1 | PIN 2 | PIN 3 |
|----------------|-------|-------|-------|
| Access Level 1 | Х     | Х     | Х     |
| Access Level 2 |       | Х     | Х     |
| Access Level 3 |       |       | Х     |

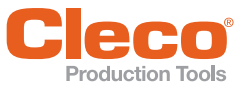

## Example

The following PINs are defined: PIN 1: 1111

PIN 2: 2222

PIN 3: 3333

If asked for PIN 2, both PIN 2 (2222) and PIN 3 (3333) can be entered to access a menu. However, PIN 1 (1111) is invalid.

# **Entering a PIN**

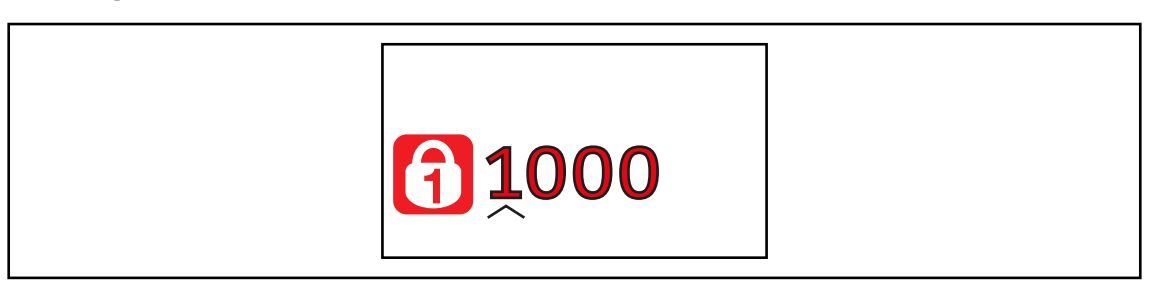

Fig. 3-19: Submenu – Entering a PIN

A PIN consists of four numbers. To enter a PIN:

- 1. Enter four numbers. The number on the lock indicates which PIN must be entered.
  - Use the ( ) and ) buttons to increase/decrease the numbers between 0 and 9.
  - Use the 🗸 button to switch between four input fields.
- 2. Confirm the PIN with the 🗸 button.
  - $\rightarrow$  If the menu is opened, the pin is correct.
  - $\rightarrow\,$  If the arrow jumps back to the first number, the pin is wrong.

After unlocking, the tool will lock again if no action is taken for two minutes or if a switch is made to the run screen.

# Changing a PIN

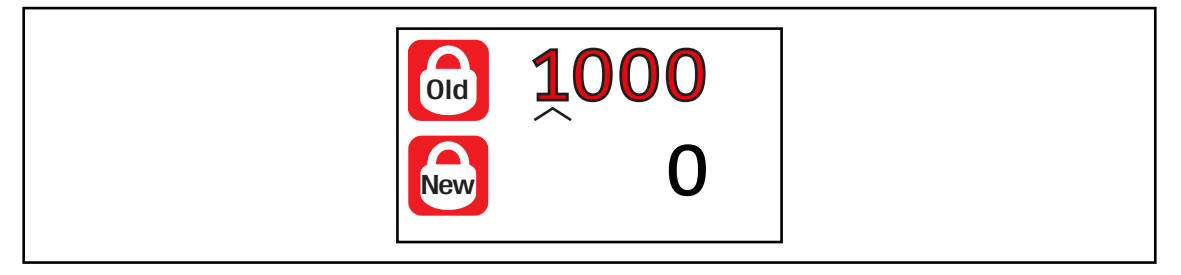

Fig. 3-20: Submenu – Changing a PIN

| Button | Description          |
|--------|----------------------|
| Old    | Entering an old PIN. |
| New    | Entering a new PIN.  |

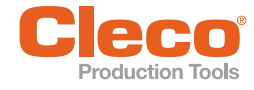

To change a PIN:

- Navigate to Changing a PIN 2 and select one of the three access levels 2.
   Press the v button to activate the input box. The numbers are entered individually.
- 3. For ford, enter the old PIN. If no PIN was previously defined, enter 0000.
- 4. For A, enter the new PIN. The PIN must not be 0000.
- 5. To save the PIN, press

 $\rightarrow$  The new PIN is activated and the menu is exited.

# **Deactivating a PIN**

► For A, enter 0000 to deactivate a PIN.

#### 3.7.7 Locking a menu

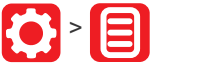

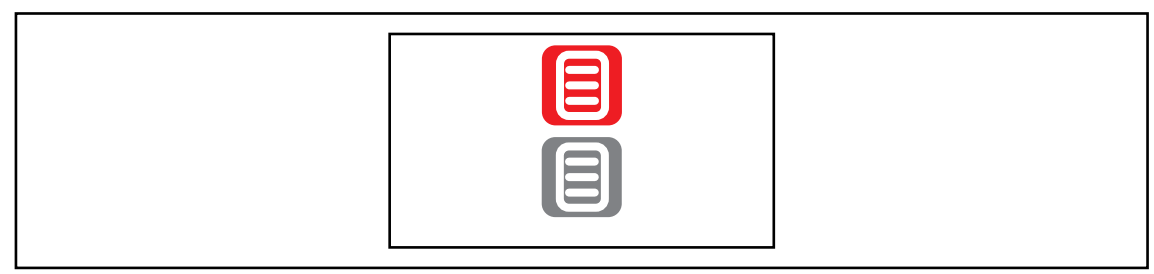

# Fig. 3-21: Submenu – Locking a menu

| Button | Description                                                                                                    |
|--------|----------------------------------------------------------------------------------------------------|
|        | Lock activated.                                                                                                    |
|        | To open the main menu from the run screen, a PIN must be entered. Unlocking is pos-<br>sible with each access level. The requirement is that a PIN has already been defined. |
|        | PIN lock disabled.                                                                                                    |
|        | All menus can be opened without entering a PIN.                                                                                                    |

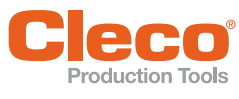

**()** > **C** 

3.7.8

# Allowing a Linking group/FastApp selection

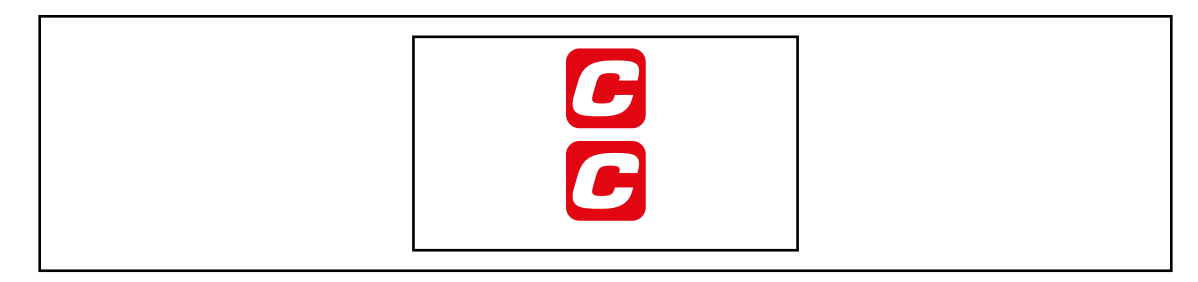

Fig. 3-22: Submenu – Allowing a Linking group/FastApp selection

| Button | Description                                                                                                    |
|--------|----------------------------------------------------------------------------------------------------|
|        | Lock activated.                                                                                                    |
|        | Requirement: A PIN must be activated.                                                                                                    |
|        | To switch to another Linking group/FastApp from the run screen, a PIN must be entered. The functionality of the Start switch is not restricted. |
| C      | Lock disabled.                                                                                                    |
|        | Switching between all the parameterized Linking groups/FastApps can be carried out in the run screen. There is no need to enter a PIN.          |

# 3.8 Diagnostics

Various test functions can be found in *Diagnostics*.

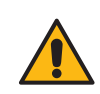

# Warning

Movable parts!

- ▶ Never reach into the rotating parts of the tool.
- ▶ Make sure that the rotation of the tool does not pose any danger.
- ▶ Do not perform diagnostic tests on the workpiece only with a freely rotating tool.

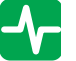

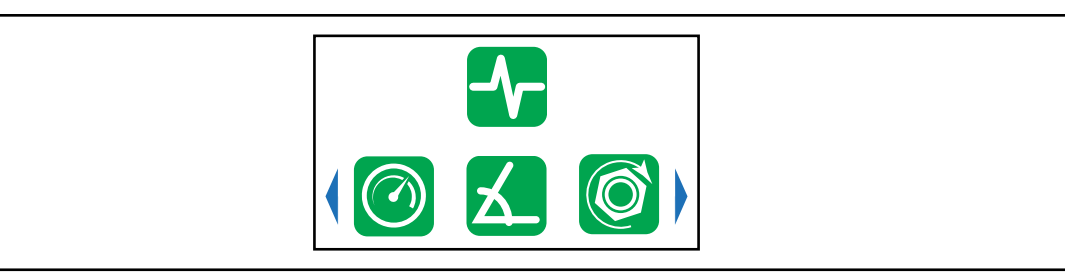

Fig. 3-23: Menu – Diagnostics

| Button | Description |
|--------|-------------|
|        | Speed test  |
| X      | Angle test  |

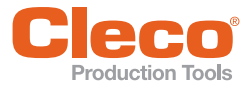

| Button      | Description                                                                                                    |
|-------------|----------------------------------------------------------------------------------------------------|
| Ø           | Torque test                                                                                                    |
| Ĭ±          | Calibration value                                                                                                    |
| <i>4</i> /2 | Voltage                                                                                                    |
| 123         | Counters status                                                                                                    |
| ((1))       | Tool constant                                                                                                    |
|             | If an accessory is used, one of the buttons is displayed depending on the type: <ul> <li>2D Reader</li> </ul>                                                                                         |
|             | • Gyroscope                                                                                                    |
|             | <ul> <li>Accessory is not detected.</li> <li>Perform software update with a newer software version. The latest software version can be found at: <i>https://software.apextoolgroup.com</i></li> </ul> |

# 3.8.1 Speed test

The speed measurement is based on the angle information from the motor. If the start button is released, the tool stops. As a safety function, the torque is monitored by the tool transducer. If it exceeds 15% of its calibrated value, the speed measurement is terminated.

▶ To start the tests, keep the Start switch pressed.

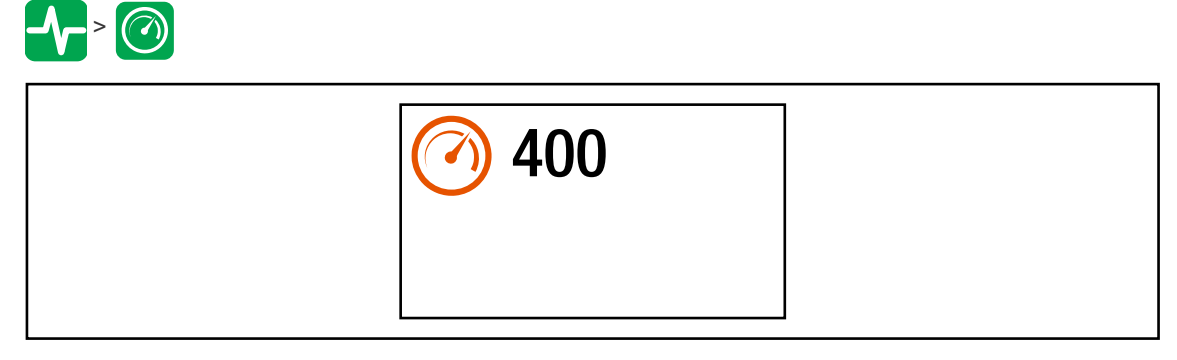

Fig. 3-24: Submenu – Speed test

| Symbol | Description                                                                                                    |
|--------|----------------------------------------------------------------------------------------------------|
|        | <ul> <li>Keep the Start switch pressed.</li> <li>→ The tool runs at maximum speed.</li> <li>→ The current speed is displayed.</li> </ul> |

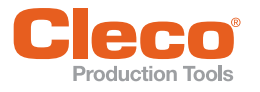

## 3.8.2 Angle test

This test function allows an evaluation of the angle measurement.

By using the Start button, the tool starts with 25% of the maximum speed. The speed is limited to a maximum of 60 rpm. After one revolution at the output (target angle 360°), the tool is stopped. During a fixed dwell time of 200 ms, any possible angular pulses are still detected. The total result is shown as the Actual Angle.

If the test run is not aborted by a monitoring criterion and the total result is greater than or equal to 360°, then it is evaluated as OK and displayed. Monitoring criteria are the torque and a monitoring time.

If the torque exceeds 15% of the calibration value (even during the dwell time), or if the monitoring time lasts four seconds, then the test run is aborted with an Tq> or TMAX evaluation. However, you must check for yourself whether the output has rotated by the displayed value (e.g., make a mark).

Make sure that the output shaft has actually rotated by the indicated number of revolutions (e.g., by marking its position). If the rotation made by the output shaft does not match the displayed value, either an incorrect angle factor has been set or the angle sensor is defective.

To start the tests, keep the Start switch pressed.

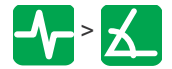

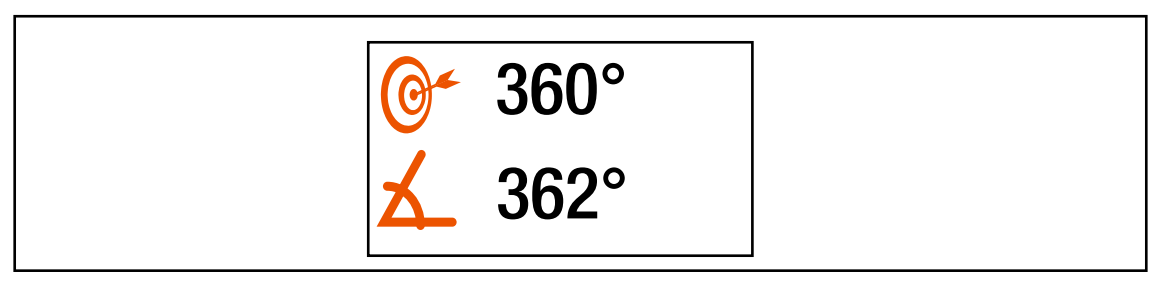

Fig. 3-25: Submenu – Angle test

| Symbol     | Description                                  |
|------------|----------------------------------------------|
| <b>@</b> ~ | Display of the shut-off angle of 360°.       |
| _          | Display of the angle.                        |
| 幺          | The displayed angle should be close to 360°. |

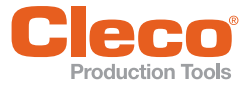

# 3.8.3 Torque test

With the torque test, the functionality of the measuring sensor can be checked and the torque measurement can be evaluated. At the beginning of the test, the torque is 0 Nm. Throughout the entire test, the torque is measured and displayed.

▶ To start the tests, keep the Start switch pressed.

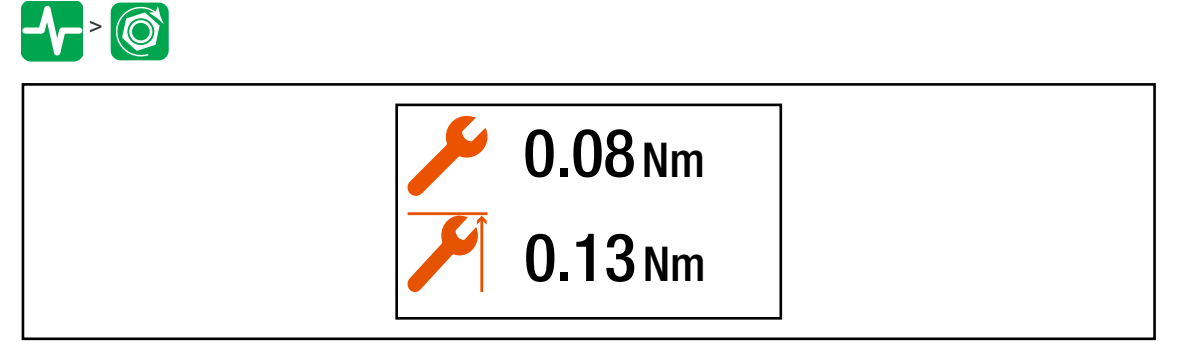

Fig. 3-26: Submenu – Torque test

| Symbol   | Description                    |
|----------|--------------------------------|
| ×        | Display of the current torque. |
| <b>S</b> | Display of the maximum torque. |

# 3.8.4 Calibration value

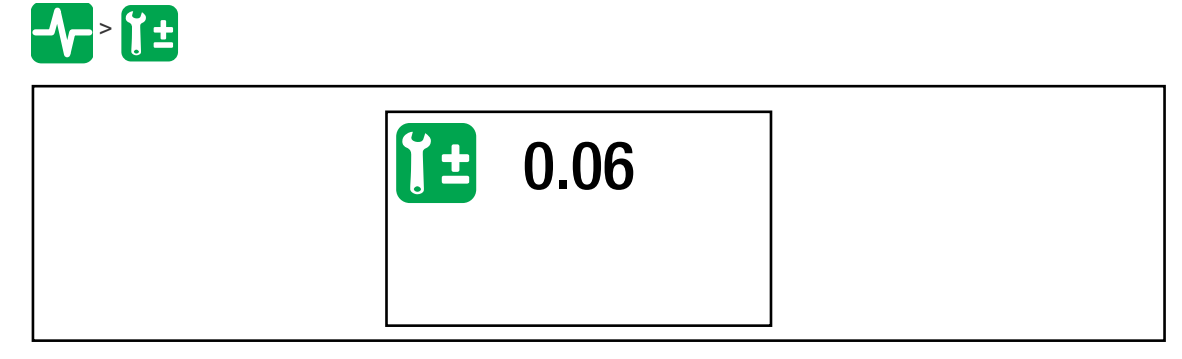

Fig. 3-27: Submenu – Calibration value

| Symbol | Description                                                                                                    |
|--------|----------------------------------------------------------------------------------------------------|
| Ĭ±     | Display of the neutral position value for the measuring sensor.<br>The displayed value should be at 0 V. The tolerance limits are $\pm$ 0.2 V. |

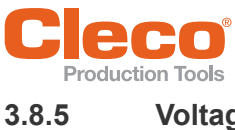

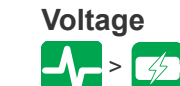

| <b>21.02</b> |  |
|--------------|--|
|--------------|--|

# Fig. 3-28: Submenu – Voltage

| Symbol                                  | Description                                                                                                    |
|-----------------------------------------|----------------------------------------------------------------------------------------------------|
|                                         | Display of the undervoltage limit.                                                                                                    |
|                                         | This limit can be set in the menu 3.7.4 Setting the shut-off properties, page 25.                                                                                                    |
| Display of the current battery voltage. |                                                                                                    |
| 47                                      | For high operational capability, this voltage is continuously monitored during the tight-<br>ening process. If the voltage drops below the undervoltage, a warning is issued on the<br>tool. See 3.7.4 Setting the shut-off properties, page 25. |
|                                         | Display of the logic voltage of 5 V.                                                                                                    |
| 5 V                                     | A voltage for components that are not needed for the core functions of the tool. The tolerance limits are $\pm$ 5%.                                                                                                    |

# 3.8.6 Counters status

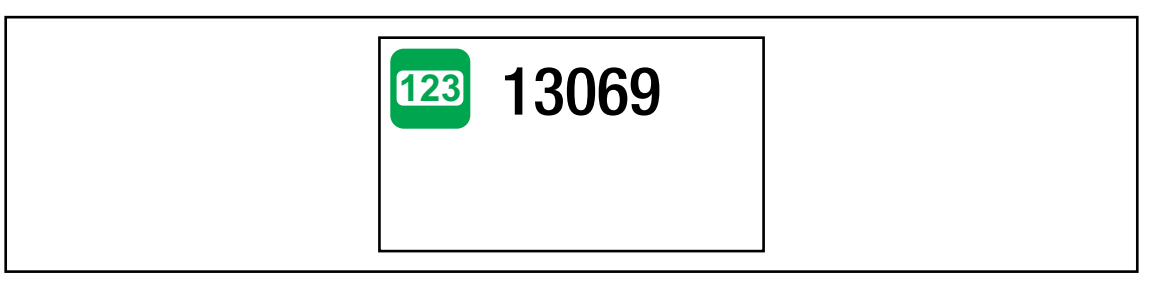

Fig. 3-29: Submenu – Number of tightenings

| Symbol | Description                                        |
|--------|----------------------------------------------------|
| 123    | Display of the number of all previous tightenings. |

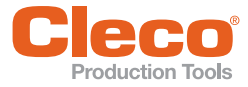

# 3.8.7 Torque calibration value

This menu is only available in the FastApps mode. In the mPro mode, the menu is hidden.

In *Torque calibration value*, the torque calibration value of the tool can be adjusted. This may be necessary if the torque of the tool changes due to wear.

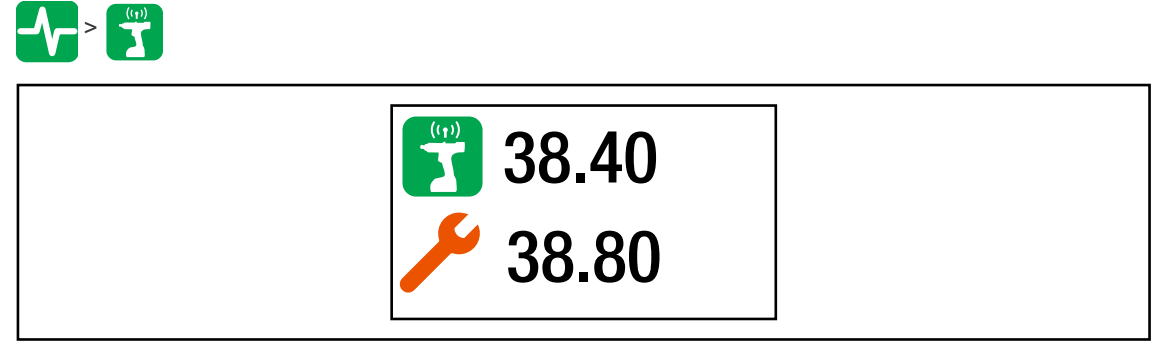

Fig. 3-30: Menu – Torque calibration value

| Button | Description                                                                              |
|--------|------------------------------------------------------------------------------------------|
| ((1))  | Display of the torque calibration value.                                                 |
|        | The tool constant can be changed by ± 20%.                                               |
| 6      | Display of the static torque constant [Nm/A].                                            |
|        | The value serves as a starting point for further current/torque conversion calculations. |

To change the torque calibration value:

- 1. Activate the input box with the 🗸 button.
- 2. Increase/decrease the torque calibration value with the **O** und **D** buttons. Enter each digit of the value individually. As soon as a digit is confirmed, it is stored.
- 3. To exit the menu, press and hold the **A** button.

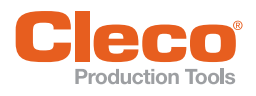

# 3.8.8 Accessory

If an accessory is used, one of the buttons is displayed depending on the type:

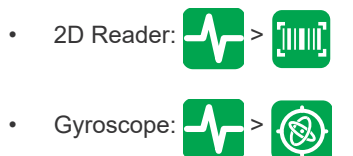

| 200007 SW | 20000 |
|-----------|-------|
|-----------|-------|

## Fig. 3-31: Submenu – Accessory

| Symbol | Description                                                                                              |
|--------|----------------------------------------------------------------------------------------------------|
| []     | Display of the scanned barcode. The symbol is only displayed if a 2D reader is used.<br>- No function -  |
|        | Display of the barcode type. The symbol is only displayed if a 2D reader is used.<br>- No function -     |
| X      | Display of the gyroscope angle. The symbol is only displayed if a gyroscope is used.<br>- No functions - |
| SW     | Display of the software version for the accessory.                                                       |
| S/N    | Display of the serial number for the accessory.                                                          |
| HW     | Display of the hardware version for the accessory.                                                       |
| BL     | Display of the bootloader version for the accessory.                                                     |

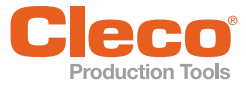

# WLAN-Communications

In this menu, information about the WLAN connection is to be found. To configure WLAN settings, use the *Cordless RF Configuration* software. See Document P2372JH.

If the tool is programmed so that WLAN settings are assigned via DHCP, this will appear to the right near the "-" symbol as long as no connection could be established.

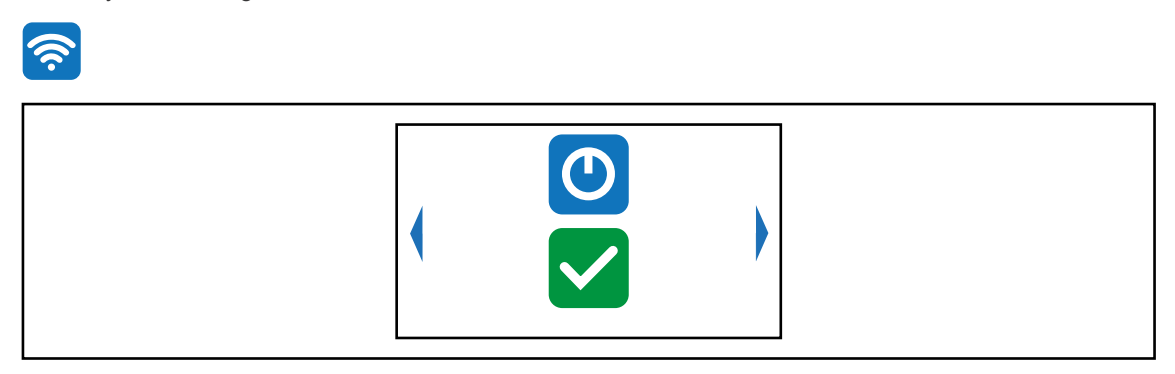

Fig. 3-32: Menu – Communications

| Symbol | Description                                                                                                    |
|--------|----------------------------------------------------------------------------------------------------|
|        | Activating/deactivating WLAN connection.                                                                         |
|        | SSID display.                                                                                                    |
|        | IP address display.                                                                                              |
|        | If the IP address is assigned twice, the symbol 🛐 is displayed in the run screen.<br>Then change the IP address. |
| NM     | Network mask display.                                                                                            |
| GW     | Gateway display.                                                                                                 |
| MAC    | MAC address display.                                                                                             |
| ((1))  | Signal strength in [dBm] display.                                                                                |
|        | Region display.                                                                                                  |

3.9

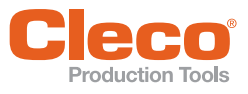

This menu is displayed when the WLAN connection is to be activated or deactivated.

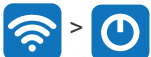

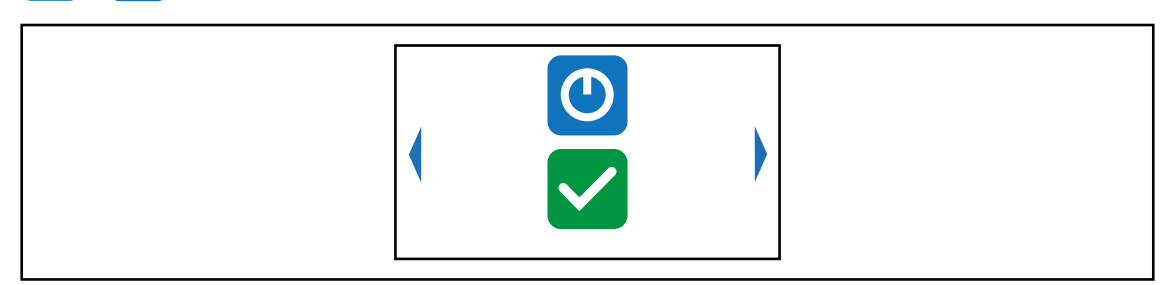

Fig. 3-33: Submenu – Activating/deactivating WLAN connection

Press the visible option to switch between the following options. The visible option is active. A simultaneous WLAN and Bluetooth connection is not possible. As soon as the WLAN connection is activated, the tool disconnects the Bluetooth connection.

| Button | Description                                                                                                    |
|--------|----------------------------------------------------------------------------------------------------|
| ×      | <ul> <li>Select this button to cancel the process. Leave the menu press and hold the button.</li> </ul>                                                           |
|        | Select this button and confirm with the volument button to activate/deactivate the WLAN connection.                                                               |
|        | A simultaneous WLAN and Bluetooth connection is not possible.<br>As soon as the WLAN connection is activated, the tool disconnects the Bluetooth con-<br>nection. |

3.10 Bluetooth communication

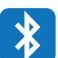

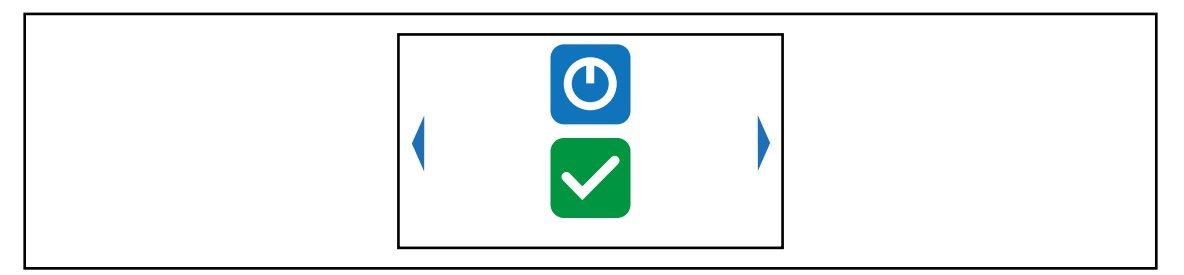

Fig. 3-34: Menu – Bluetooth communication

| Button    | Description                                                         |
|-----------|---------------------------------------------------------------------|
| $\bullet$ | Activating/deactivating Bluetooth.                                  |
|           | Scanning Bluetooth devices and establishing a Bluetooth connection. |

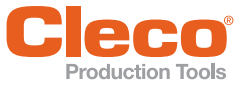

| Button     | Description                                                                                                    |
|------------|----------------------------------------------------------------------------------------------------|
| <b>*</b> 0 | <ul> <li>Display active Bluetooth connection and disconnect Bluetooth connection.</li> <li>→ The MAC address or the name of the controller is displayed with which the too is connected via Bluetooth.</li> </ul>                                                                                                    |
|            | <ul> <li>Select the node number.</li> <li>The IP address ranges from 192.168.245.101 to 192.168.245.107 and depends on the node number.<br/>Example: Tool 3 has the IP address 192.168.245.103.</li> <li>Ensure that each node number is assigned only once.</li> <li>Up to seven node numbers can be assigned: <ol> <li>Press the ✓ button to activate the input field.</li> <li>Use the arrow keys to increase/decrease the node number.</li> <li>Confirm with the ✓ button.</li> <li>→ If the node number is assigned twice, the field is highlighted in yellow and the symbol ✓ is displayed in the run screen.</li> </ol> </li> <li>In this case, change the node number.</li> </ul> |
|            | MAC address display of the Bluetooth module.                                                                                                    |

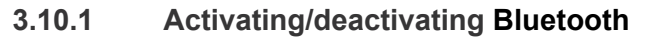

This menu is displayed when Bluetooth is to be activated or deactivated.

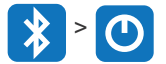

MAC

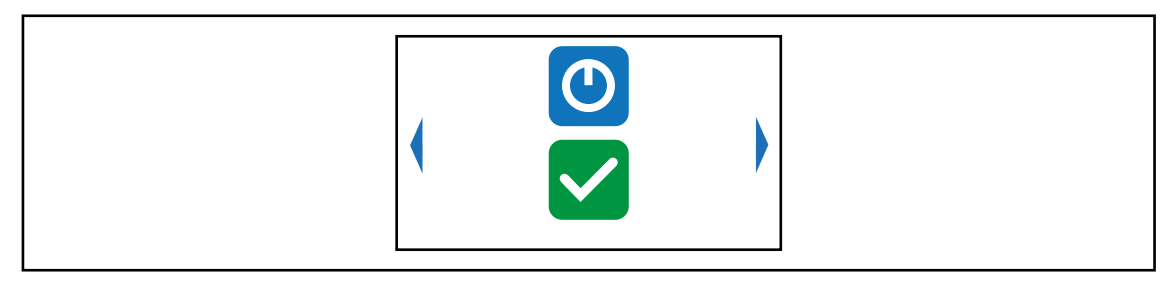

Fig. 3-35: Submenu – Activating/deactivating Bluetooth

Press the visible option to switch between the following options. The visible option is active. A simultaneous WLAN and Bluetooth connection is not possible. As soon as the Bluetooth connection is activated, the tool disconnects the WLAN connection.

| Button   | Description                                                                                                    |
|----------|----------------------------------------------------------------------------------------------------|
| X        | <ul> <li>Select this button to cancel the process. Leave the menu press and hold the button.</li> </ul>                                                           |
|          | <ul> <li>Select this button to activate/deactivate the Bluetooth connection.</li> </ul>                                                                           |
| <b>X</b> | A simultaneous WLAN and Bluetooth connection is not possible.<br>As soon as the Bluetooth connection is activated, the tool disconnects the WLAN con-<br>nection. |

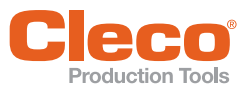

The scan will continue as long as the menu is open.

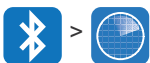

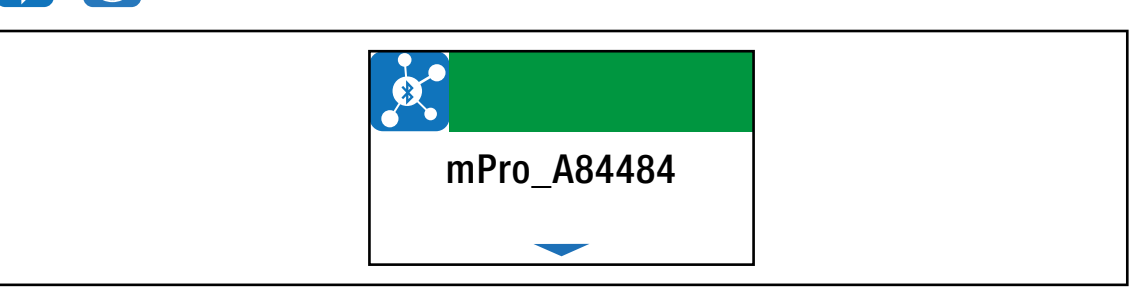

Fig. 3-36: Submenu – Scanning Bluetooth devices

| lcon | Description                                                                                                    |
|------|----------------------------------------------------------------------------------------------------|
|      | <ul> <li>List of all devices detected during scanning.</li> <li>All devices with which a Bluetooth connection is possible are displayed. The tool can only connect to a controller of the mPro200GC-AP series.</li> <li>Each device is displayed with an icon and the MAC address or name of the device.</li> <li>The controller to which the tool is already connected is highlighted in green in the list.</li> </ul> |
|      | <ul> <li>To establish a Bluetooth connection, select a controller and confirm with the  vertice button, see document P2545KA for details.</li> <li>→ Yellow background: Connection establishment is ongoing.</li> <li>→ Green background: Bluetooth connection has been established.</li> <li>→ Red background: Bluetooth connection failed.</li> </ul>                                                                 |

# 3.10.3 Disconnect Bluetooth connection

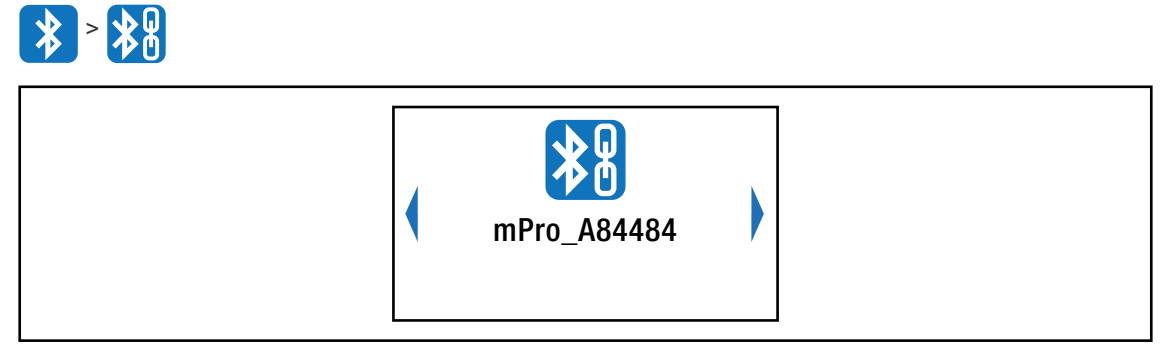

Fig. 3-37: Submenu – Disconnect Bluetooth connection

- 1. Press the 🕥 button to open the submenu with the following options. The visible option is active.
- 2. Press the arrow keys to switch between the options.
- 3. Confirm the selection with the 🖌 button.

| Button | Description                                                                                                    |
|--------|----------------------------------------------------------------------------------------------------|
| ×      | <ul> <li>Press to cancel the process.</li> <li>The Bluetooth connection to the device is not interrupted.</li> <li>The Disconnect Bluetooth connection menu is exited.</li> </ul>                                          |
|        | <ul> <li>Press to disconnect the Bluetooth connection.</li> <li>         The Bluetooth connection to the device is interrupted.     </li> <li>         The Disconnect Bluetooth connection menu is exited.     </li> </ul> |

# Utility

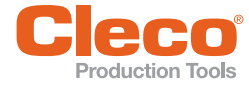

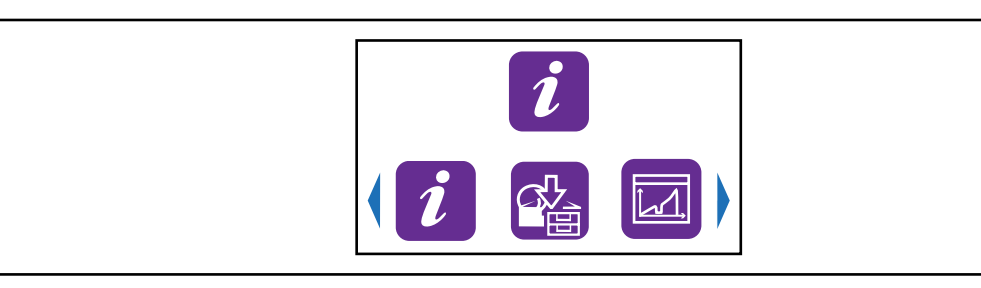

# Fig. 3-38: Menu – Utility

| Button            | Description                           |
|-------------------|---------------------------------------|
| i                 | Display of the software versions.     |
|                   | Save archive.<br>- No function -      |
| Į,                | Save torque graph.<br>- No function - |
| Î                 | Load parameters.<br>- No function -   |
|                   | Save parameters.<br>- No function -   |
|                   | Software update.                      |
|                   | Delete archive.                       |
| C                 | Reset to factory settings.            |
|                   | Switch off tool.                      |
| $\mathbf{\Theta}$ | Tool switches off after five seconds. |

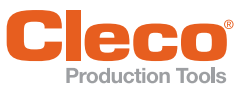

3.11.1

# Displaying the software version

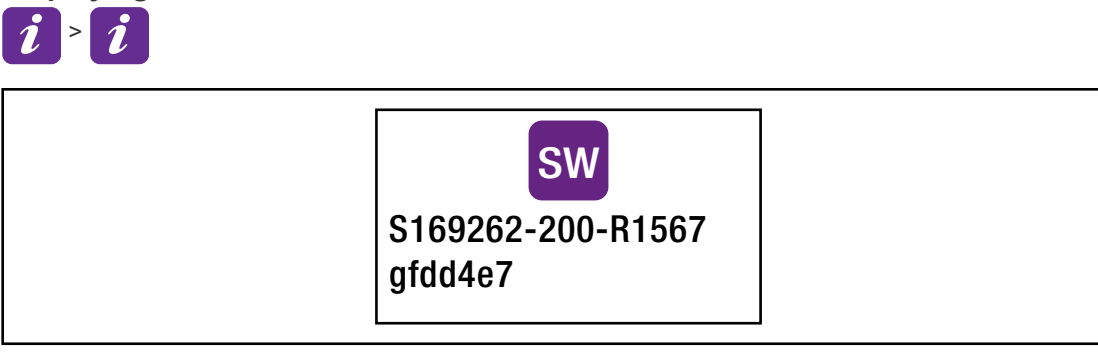

Fig. 3-39: Submenu – Displaying the software version

▶ Use the arrow keys to switch between the menu items.

| Symbol | Description                                               |
|--------|-----------------------------------------------------------|
| SW     | Display of the software version for the measuring board.  |
| OS     | Display of the software version for the operating system. |
|        | Display of the software version for the servo.            |
| DIS    | Display of the software version for the LCD.              |
| DBS    | Display of the version for the LCD bootstrap.             |
| DFS    | Display of the version for the LCD failsafe.              |

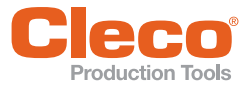

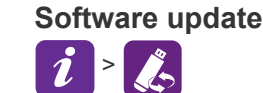

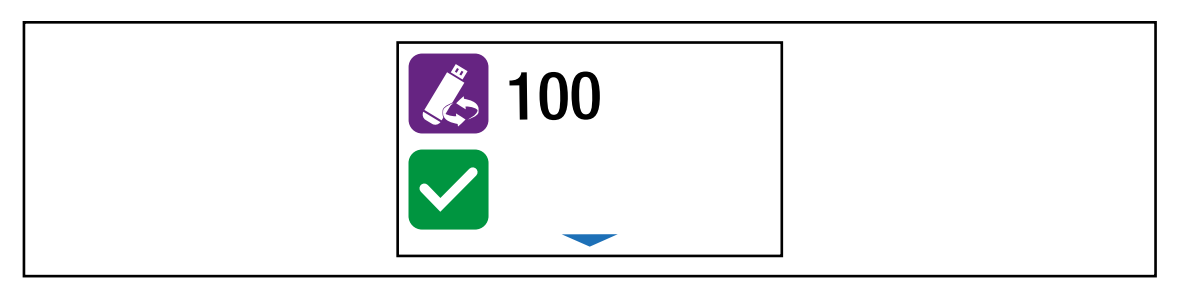

Fig. 3-40: Submenu – Software update

Carry out the software update via WLAN connection using the Cordless RF Configuration software.

- 1. Switch the tool on.
- 2. Install the Cordless RF Configuration software, see document P2372JH.
- 3. Make sure that the WLAN settings on the tool are configured so that the software update can be performed via a WLAN connection.
- 4. Activate the *TCP/IP direct* interface in the *Communication with tool* tab and enter the IP address of the tool.
- 5. Open the Tool identification tab.
- 6. To change the software on the tool, press <Software Update>.
- 7. Confirm the following messages with <ja>.
- 8. Select the appropriate . tma-file with the selection dialog.

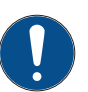

# Note

Do not switch off the system after software update is completed.

The update can take up to three and a half minutes.

- ▶ Wait until the software update is completely finished.
  - As soon as SW update done! is displayed, the software update starts in background.

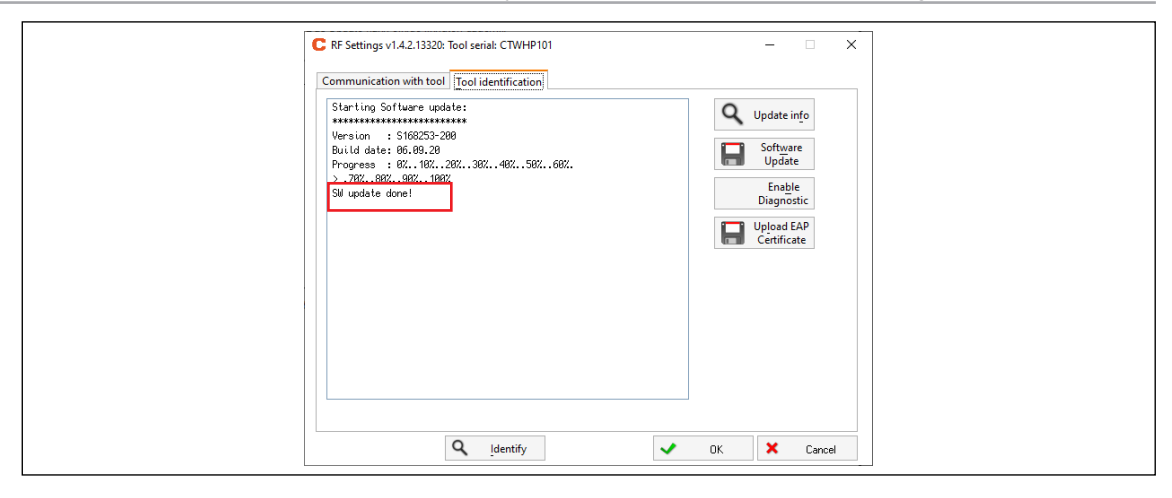

Fig. 3-41: Update process

- → The progress is shown on the tool display.
- $\rightarrow\,$  The software update is finished when the tool restarts.

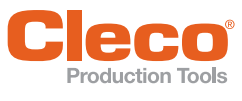

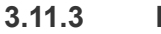

Deleting an archive

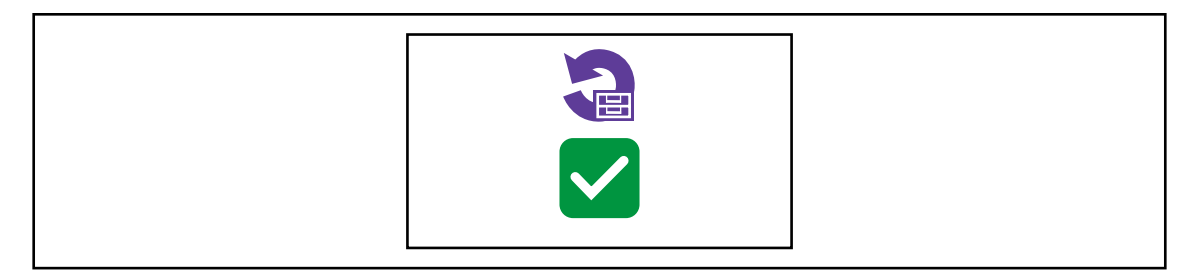

Fig. 3-42: Submenu – Deleting an archive

| Button | Description                                                                                                    |
|--------|----------------------------------------------------------------------------------------------------|
| ×      | <ul> <li>▶ Press and hold the  button to cancel the process.</li> <li>→ The tightening results and the torque graphs are not deleted.</li> </ul>                  |
|        | <ul> <li>Press to delete the archive.</li> <li>All tightening results and torque graphs are deleted.</li> <li>The <i>Reset archive</i> menu is exited.</li> </ul> |

# 3.11.4 Resetting to factory settings

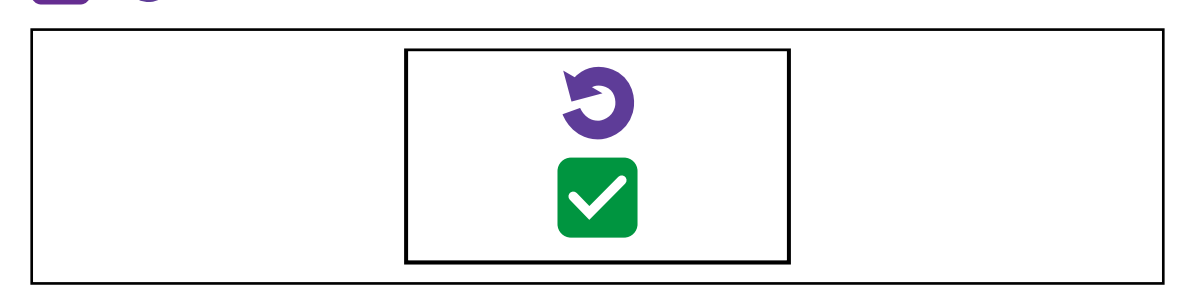

Fig. 3-43: Submenu – Resetting to factory settings

| Button | Description                                                                                                    |
|--------|----------------------------------------------------------------------------------------------------|
| ×      | <ul> <li>▶ Press and hold the  button to cancel the process.</li> <li>→ The tool is not reset to factory settings.</li> </ul>                                                                         |
|        | <ul> <li>Press to reset the tool to factory settings.</li> <li>All the settings of the tool and the archive are deleted.</li> <li>The <i>Resetting to factory settings</i> menu is exited.</li> </ul> |

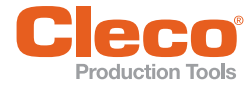

#### Switch off tool 3.11.5

- Select *i* > O.
   → The following screen is displayed. After five seconds, the tool switches off.

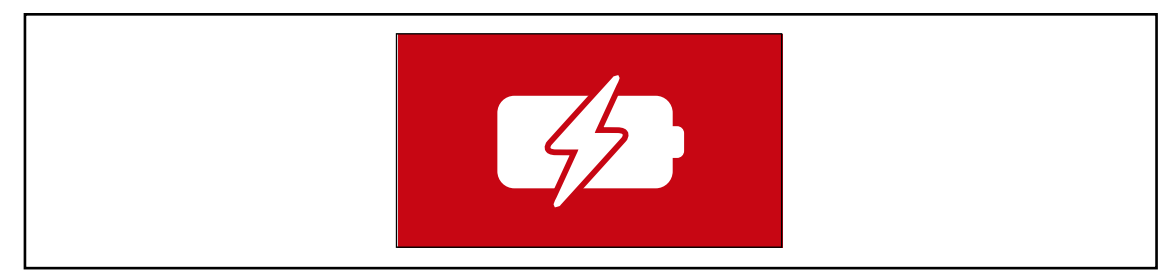

Fig. 3-44: Switch off the tool

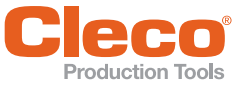

# Tightening sequence

In the FastApps mode, there is a choice between two tightening sequences:

 Torque shutoff: Sequence 31 torque controlled, extended monitoring Shut-off torque-controlled tightening sequence with torque and angle check.

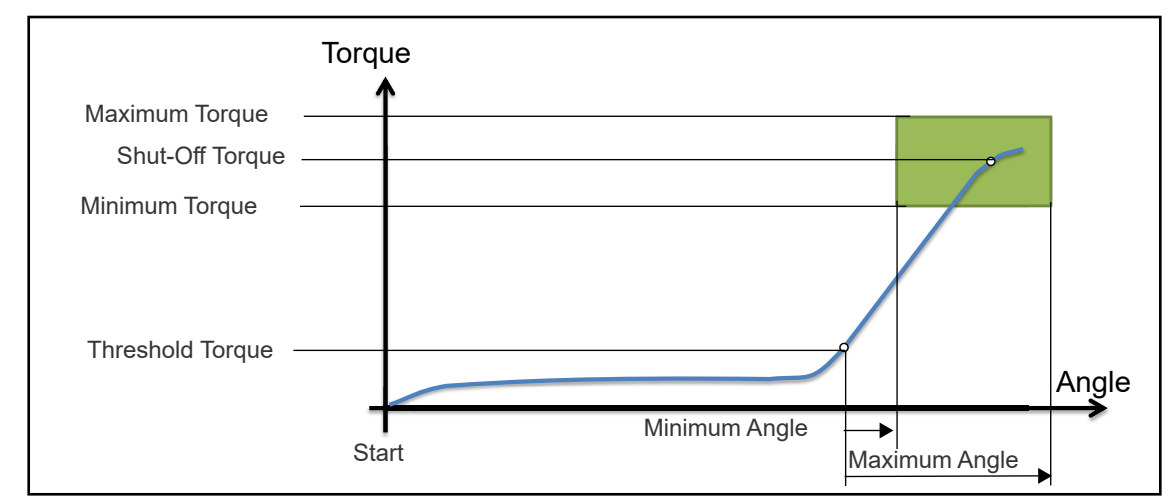

Abb. 4-1: Representation of torque shutoff

Angle shutoff: Sequence 51 angle-controlled, extended monitoring

Shut-off angle-controlled tightening sequence with angle and torque check.

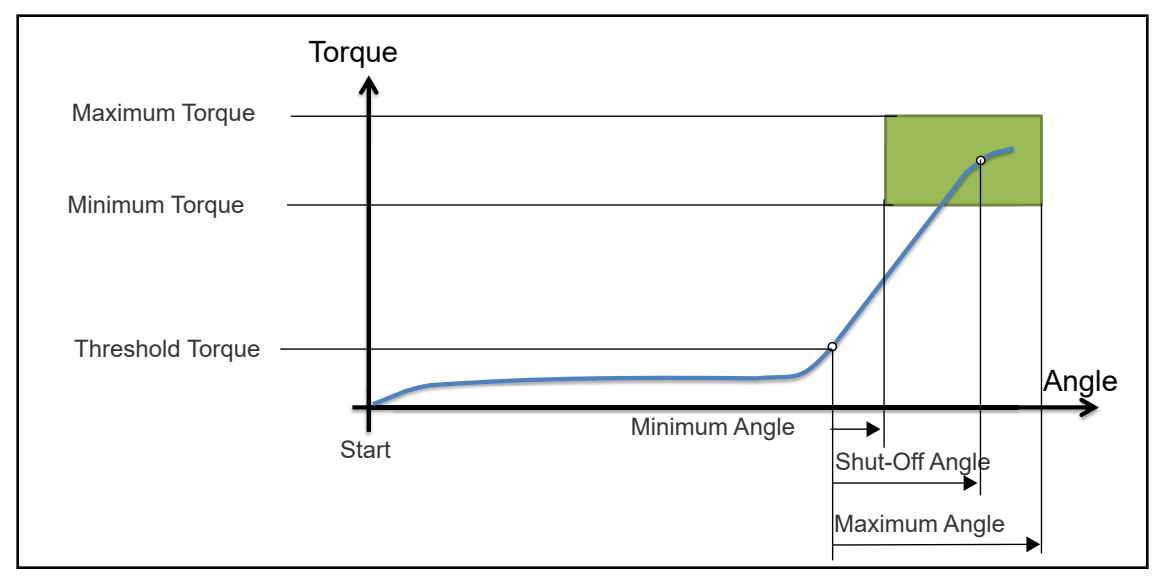

Abb. 4-2: Representation of angle shutoff

The following description applies to both tightening sequences.

For the speed, select a second speed parameter *Final Speed*. The behavior at the *Final Speed* is different in FastApps and mPro mode:

- FastApps mode: If this is parameterized, the speed immediately changes from the start speed to the final speed up to the maximum torque.
- mPro mode: If this is parameterized, the speed is reduced from the starting speed to the final speed starting from the threshold torque to the maximum torque.

The final speed must be lower than the standard speed.

The angle counting starts when the Threshold Torque is reached.

After switching off via the *Shut-Off Torque/Shut-Off Angle*, the torque that develops or the associated angle is compared with the *Minimum/Maximum Torque* and the *Minimum/Maximum Angle* and evaluated OK/NOK accordingly.

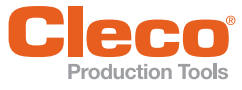

The following parameters can be programmed in the particular FastApp configuration. See 3.6.1 Configuring FastApps, page 18 and 3.6.4 Advanced settings, page 20.

| Parameters                         | Explanation                                                                                                    | Range of values      | Abbrev. |
|------------------------------------|----------------------------------------------------------------------------------------------------|----------------------|---------|
| Speed (rpm)                        | Speed selection: In the range of the<br>maximum speed specified in the tool<br>constants, with validity at the begin-<br>ning of the sequence up to the<br>threshold torque.                                   | ± Maximum speed      | n       |
|                                    | Begin: With tool start                                                                                                    |                      |         |
|                                    | Threshold Torque                                                                                                    |                      |         |
|                                    | Speed threshold                                                                                                    |                      |         |
| Speed Threshold (rpm) <sup>a</sup> | Speed when the maximum torque is reached. Must be less than the start-ing speed (rpm).                                                                                                    | ± Maximum speed      | n2      |
|                                    | <b>FastApps mode</b><br>As soon as the speed threshold is<br>reached, the speed is reduced from<br>the starting speed to the final speed<br>at the maximum torque. With<br>increasing torque, the speed drops. |                      |         |
|                                    | Begin: From the Speed <i>Threshold</i><br><i>Torque</i><br>End: <i>Shut-Off Torque</i>                                                                                                    |                      |         |
|                                    | <b>mPro mode</b><br>In mPro mode, the parameterization<br>of the controller is valid.                                                                                                    |                      |         |
| Maximum Angle (deg)                | Upper limit of attained angle.                                                                                                    | 0 9 999              | AngMax  |
| Maximum Torque (Nm)                | Upper limit of attained torque.                                                                                                    | 0 1.2 x TQ capacity  | TqMax   |
| Minimum Angle (deg)                | Lower limit of attained angle.                                                                                                    | 0 9 999              | AngMin  |
| Minimum Torque (Nm)                | Lower limit of attained torque.                                                                                                    | 0 TQ Shut-Off Torque | TqMin   |
| Threshold Torque (Nm)              | Beginning of angle counting.                                                                                                    | 0 TQ capacity        | TqTh    |
| Shut-Off Torque (Nm)               | Valid monitoring torque during the                                                                                                    | 0 TQ capacity        | TqP     |
| Shut-Off Angle (deg)               | tightening process. If the monitoring<br>torque is exceeded, the drive stops<br>immediately.                                                                                                    | 0 9999               | AP      |

a. The maximum torque is not normally reached. The torque shutoff value is less than the maximum torque. Therefore, it is not completely regulated to the final speed.

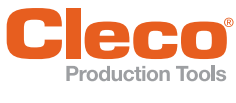

# 5 Troubleshooting

| Error message | Description                           | Measure                                                                                                    |
|---------------|---------------------------------------|----------------------------------------------------------------------------------------------------|
| E1            | Export script not available.          | <ul> <li>Try to export the script two to three times.</li> <li>If the error message continues to occur, perform a software update.</li> </ul> |
| E2            | Error during export.                  | <ul><li>Insert SD card.</li><li>Check SD card for errors.</li></ul>                                                                           |
| E3            | Error while writing the archive.      | <ul> <li>Check SD card for errors.</li> </ul>                                                                                                 |
| E10           | Software update script not available. | <ul> <li>Try two to three times to perform the</li> </ul>                                                                                     |
| E50           | Crash during software update.         | <ul> <li>If the error message continues to occur, contact the service department at Apex Tool Group.</li> </ul>                               |
| E99           | Timeout on startup expired.           | ▶ Insert SD card.                                                                                                    |
| E200          | Several .tma files available.         | <ul> <li>Select only one .tma file.</li> </ul>                                                                                                |
| E210          | No compatible update packages found.  | <ul> <li>Make sure there is the right .tma file selected.</li> </ul>                                                                          |

# Error messages, software updates and data storage

# Error messages displayed on the screen:

| Symbol | Cause                                                          | Beasure                                                                                                 |  |  |  |  |  |  |
|--------|----------------------------------------------------------------|----------------------------------------------------------------------------------------------------|--|--|--|--|--|--|
| X      | Communication between measu-<br>ring card and LCD interrupted. | <ul><li>The tool automatically performs a restart.</li><li>Wait until the tool has restarted.</li></ul> |  |  |  |  |  |  |
|        | No CID available.                                              | Insert Cleco CID.                                                                                       |  |  |  |  |  |  |
|        | CID not inserted correctly.                                    | Insert Cleco CID correctly.                                                                             |  |  |  |  |  |  |
|        | No signed CID.<br>→ CID is invalid.                            | ▶ Use Cleco CID.                                                                                        |  |  |  |  |  |  |
| Cleco  | CID is damaged.                                                | ▶ Replace CID.                                                                                          |  |  |  |  |  |  |
| æ      | Software is not available or dama-<br>ged.                     | <ul> <li>Perform software update.</li> </ul>                                                            |  |  |  |  |  |  |

# Error messages for shut-off cause

| Error message | Description                                       |
|---------------|---------------------------------------------------|
| A<            | Angle too smal                                    |
| A>            | Angle too large                                   |
| AW<           | Too few graphic values recorded for an evaluation |
| BLOC          | Tightened on block                                |
| CAL           | Torque encoder calibration error                  |
| ENC           | Angle encoder error                               |
| Error         | Error occurred                                    |
| IIT           | Requested motor output is too high                |
| IP            | Error output section, excessive current           |

| Error message | Description                                                                                                    |
|---------------|----------------------------------------------------------------------------------------------------|
| IRED          | Current/TQ redundant                                                                                                    |
| JMP           | Error due to the socket slipping off                                                                                                    |
| MBO>          | Torque has exceeded top evaluation torque                                                                                                  |
| MBU<          | Torque has fallen below bottom evaluation torque                                                                                           |
| MDSI          | Safety torque exceeded                                                                                                    |
| NOK           | Rundown is not ok                                                                                                    |
| OFF           | Torque encoder offset error                                                                                                    |
| ОК            | Rundown is ok                                                                                                    |
| RC            | Rundown terminated by interruption of the start signal                                                                                     |
| SS>           | Max. number of cycles for stick-slip exceeded                                                                                              |
| SST           | Too many stick-slip edges                                                                                                    |
| TMAX          | Canceled by exceeding the max. time                                                                                                    |
| TQ<           | Torque too low                                                                                                    |
| TQ>           | Torque too high                                                                                                    |
| TTT<          | Time that may lapse after threshold torque maximum. If this time is exceeded, there is a shut-off with this error message.                 |
| TTT>          | Time that must pass in the Shut-Off Value after threshold torque minimum is reached.<br>If the time is less, this error message is output. |

# Troubleshooting

| Problem                                                           | Possible cause Measure                        |                                                                                                    |  |  |  |  |  |
|-------------------------------------------------------------------|-----------------------------------------------|----------------------------------------------------------------------------------------------------|--|--|--|--|--|
| General tool                                                      |                                               |                                                                                                    |  |  |  |  |  |
| Tool does not start.                                              | Speed not parameterized.                      | <ul> <li>Check Linking group.</li> <li>In the mPro mode, select Navigator &gt; Stan-<br/>dard or Navigator &gt; Basic.</li> </ul> |  |  |  |  |  |
|                                                                   |                                               | Check FastApps.<br>In the FastApps mode:<br>C 7 must be selected.                                                                 |  |  |  |  |  |
| Tool does not start with counterclockwise rotation                | With counterclockwise rotation, parameter for | Parameterizing the speed for counterclockwise rotation.                                                                           |  |  |  |  |  |
| activated. speed is set to 0                                      | speed is set to 0 rpm.                        | <ul> <li>On the control screen</li> <li>Standard &gt; Standard Application Builder &gt;</li> <li>Tool Groups</li> </ul>           |  |  |  |  |  |
| Tool light disabled.                                              | Disabled by parameter set-                    | Parameterizing the tool light:                                                                                                    |  |  |  |  |  |
|                                                                   | ting.                                         | <ul> <li>On the control screen<br/>Advanced &gt; Tool Group &gt; Extended Tool<br/>Settings</li> </ul>                            |  |  |  |  |  |
|                                                                   |                                               | To activate the tool light: > >                                                                                                   |  |  |  |  |  |
| Control menu on tool not<br>enabled or only partially<br>enabled. | Disabled by parameter set-<br>ting.           | ► To enable the control menu: ○ > □                                                                                               |  |  |  |  |  |
| Idle speed not reached.                                           | Battery voltage is too low.                   | Use fully charged battery.                                                                                                    |  |  |  |  |  |

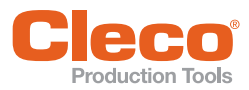

| Problem                                               | Possible cause                                                                          | Measure                                                                                                    |
|-------------------------------------------------------|-----------------------------------------------------------------------------------------|----------------------------------------------------------------------------------------------------|
| General tool                                          |                                                                                         |                                                                                                    |
| Tool does not start.                                  | Speed not parameterized.                                                                | <ul> <li>Check Linking group.</li> <li>► In the mPro mode, select Navigator &gt; Stan-<br/>dard or Navigator &gt; Basic.</li> </ul>                                                            |
|                                                       |                                                                                         | Check FastApps.<br>In the FastApps mode:<br>C 1 must be selected.                                                                                                    |
| Expected number of run-<br>downs is not achieved with | Battery is not fully charged.                                                           | Use fully charged battery.                                                                                                    |
| one charge of the battery.                            | The warning threshold for<br>undervoltage is not set to<br>the minimum value.           | On the control screen<br>Tool Setup > Tool Settings, reduce the<br>Undervoltage (V).                                                                                                    |
|                                                       |                                                                                         | <ul> <li>To set the warning threshold:</li> <li>&gt; </li> </ul>                                                                                                    |
|                                                       | High torque is needed<br>during a fastening<br>sequence, e.g., for coated<br>fasteners. | If a high torque is needed for a longer period of<br>time, e.g., for several turns, the number of run-<br>downs that can be achieved with one battery<br>charge will be significantly reduced. |
|                                                       | Battery has too many charging cycles.                                                   | After 800 charging cycles, the capacity is reduced to approx. 60%.                                                                                                    |
| Software does not boot.                               | Error in the main software.                                                             | <ul> <li>Press the following keys:</li> <li>OOOO</li> </ul>                                                                                                    |
|                                                       |                                                                                         | <ul> <li>Use recovery stick. Contact the service<br/>department at Apex Tool Group.</li> </ul>                                                                                                 |
| Software does not boot.                               | Error in the main software.                                                             | <ul> <li>Use recovery SD card. Contact the service<br/>department at Apex Tool Group.</li> </ul>                                                                                               |

| Problem                                                                                                    | Possible cause                                              | Measure                                                                                                    |
|----------------------------------------------------------------------------------------------------|-------------------------------------------------------------|----------------------------------------------------------------------------------------------------|
| WLAN data communicati                                                                                                    | on between controller and                                   | access point                                                                                                    |
| No communication<br>between the controller/<br>service PC and access<br>point. Applies only to<br>WLAN infrastructure cus-<br>tomers. | IP address and subnet<br>mask are not in the same<br>range. | <ul> <li>Without network administration, it is necessary for the IP address and subnet mask for the mPro200GC and the base station to be in the same range.</li> <li>1. Use the same subnet mask for both.</li> <li>2. For the IP address, use the same first three numbers, e.g., <ul> <li>IP address for the controller: 192.168.1.xxx</li> <li>IP address for the base station: 192.168.1.xxx</li> <li>Subnet mask: 255.255.255.0</li> </ul> </li> </ul> |

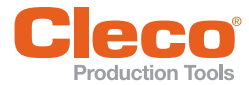

| Problem                                                                                        | Possible cause                                                                            | Measure                                                                                                    |  |  |  |  |  |  |
|------------------------------------------------------------------------------------------------|-------------------------------------------------------------------------------------------|----------------------------------------------------------------------------------------------------|--|--|--|--|--|--|
| WLAN data communicati                                                                          | on between tool and acces                                                                 | s point                                                                                                    |  |  |  |  |  |  |
| The tool can not connect<br>with the access point.<br>Indicator:<br>Signal strength at tool is | Tool not yet parameter-<br>ized with the correct<br>WLAN settings.                        | Parameterize WLAN settings in the con-<br>troller and with the Cordless RF Configura-<br>tion PC software. See Document<br>P2545KA.          |  |  |  |  |  |  |
| always "-".<br>The tool does not appear<br>in the list of connected                            | WLAN settings are differ-<br>ent for the tool and the<br>access point.                    | Use the LiveWire RF Configuration PC<br>software to check whether the WLAN set-<br>tings for the tool match the settings of the              |  |  |  |  |  |  |
| clients.                                                                                       | Encryption settings are<br>not selected correctly.<br>Password is entered<br>incorrectly. | access point (SSID, encryption, network key).                                                                                                |  |  |  |  |  |  |
|                                                                                                | Incorrect WLAN channel                                                                    | Select another channel.                                                                                                    |  |  |  |  |  |  |
|                                                                                                |                                                                                           | <ol> <li>Select the channel on the controller:<br/>Utility &gt; Cordless Tools.</li> </ol>                                                   |  |  |  |  |  |  |
|                                                                                                |                                                                                           | 2. Select the channel with the <i>Cordless RF</i><br><i>Configuration</i> PC software. The same<br>channel must be set as on the controller. |  |  |  |  |  |  |

| Problem                                                               | Possible cause                                                                                             | Measure                                                                                                    |  |  |  |  |  |  |  |
|-----------------------------------------------------------------------|----------------------------------------------------------------------------------------------------|----------------------------------------------------------------------------------------------------|--|--|--|--|--|--|--|
| WLAN data communicati                                                 | on between controller and                                                                                  | tool                                                                                                    |  |  |  |  |  |  |  |
| No WLAN data communi-<br>cation between the con-<br>troller and tool. | The IP address of the tool is not correctly entered in the controller.                                     | <ol> <li>On the control screen <i>Tool Setup</i>, check<br/>whether the IP address of the tool has<br/>been entered in the <i>Type</i> box.</li> <li>Otherwise, mark the line and <edit>.</edit></li> <li>IP address of tool – see Tool in <i>RF Settings</i><br/>submenu.</li> </ol>                                               |  |  |  |  |  |  |  |
|                                                                       | Tool is already assigned to another controller.                                                            | Check the WLAN settings and make sure<br>that the WLAN settings for the controllers<br>are different.                                                                                                    |  |  |  |  |  |  |  |
|                                                                       |                                                                                                    | <ul> <li>Applies only to WLAN infrastructure customers:</li> <li>Check whether another controller already<br/>has a connection to this tool. In other<br/>words, another controller is using the same<br/>IP address.</li> </ul>                                                                                                    |  |  |  |  |  |  |  |
| IP address cannot be pinged.                                          | IP address already exists<br>in the network. In this<br>case, the tool will not<br>establish a connection. | <ul> <li>Check the physical connection (RSSI values): &gt; &gt; </li> <li>Check the assigned IP address.</li> </ul>                                                                                                    |  |  |  |  |  |  |  |
| Occasional interruptions<br>in WLAN data communi-<br>cation.          | Distance between the<br>access point/<br>mPro200GC-AP and the<br>tool is too great.                        | <ol> <li>Check signal strength at tool in the Signal<br/>Strength submenu: &gt; &gt;</li> <li>If necessary, reduce the distance between<br/>the access point/mPro200GC-AP and the<br/>tool.</li> </ol>                                                                                                    |  |  |  |  |  |  |  |
|                                                                       | Excessive data traffic on WLAN network.                                                                    | <ul> <li>Reduce data traffic on WLAN network.</li> <li>1. On the <i>Basic</i> control screen, increase the <i>Trigger</i>.</li> <li>2. On the <i>mPro</i> &gt; <i>Main Menu</i> &gt; <i>System Programming</i> &gt; <i>Special Functions</i> &gt; <i>MWF</i> control screen, disable the torque graph data transmission.</li> </ul> |  |  |  |  |  |  |  |

Bei Ems-Fehlern handelt es sich um Fehler, die von der Messkarte gesendet werden. Siehe Dokument

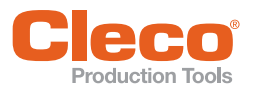

| Problem                                       | Possible cause                                                                           | Measure                                                                                                    |
|-----------------------------------------------|------------------------------------------------------------------------------------------|----------------------------------------------------------------------------------------------------|
| Bluetooth data communi                        | cation between controller a                                                              | ind tool                                                                                                    |
| The tool can not connect with the controller. | Controller is not visible.                                                               | Make sure that the Bluetooth function is activated on the controller.                                                                                                    |
|                                               | The controller is not displayed in the <i>Scanning</i><br><i>Bluetooth devices</i> menu. | <ul> <li>Make sure that the Bluetooth function is activated on the controller.</li> <li>Check that the controller is visible with another tool.</li> </ul>                                                                                                    |
|                                               | Establishing a Bluetooth connection fails.                                               | <ul> <li>Note that the tool can only connect to an mPro200GC series controller.</li> <li>Retry to establish a Bluetooth connection.</li> <li>Restart the tool and try to establish the Bluetooth connection again.</li> <li>Restart the controller and try to establish the Bluetooth connection again.</li> </ul> |
|                                               | The node number is assigned twice.                                                       | Make sure that each node number is<br>assigned only once. Note that only seven<br>nodes are possible.                                                                                                    |
|                                               | The wrong IP address is used for the tool on the controller.                             | Make sure that the tool has been installed<br>on the controller with the correct IP<br>address.                                                                                                    |

EMS errors are errors sent by the measuring board. See Document P2381TS.

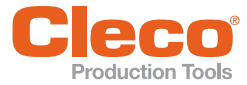

# Index

EN

# Numerics

| 2D Poodor |  |  |  |  |  |  |  | 30  |
|-----------|--|--|--|--|--|--|--|-----|
| ZD REAUEI |  |  |  |  |  |  |  | .00 |

# А

| Accessory         | 35             |
|-------------------|----------------|
| accessory         | 30             |
| Advanced          | 20             |
| Advanced settings | 20             |
| AN                | 6              |
| Angle             | 13<br>21<br>21 |
| Angle shutoff17   | 7, 20          |
| Angle test        | 9, 31          |
| Archive           | 43<br>), 43    |
| archive<br>saving | 40             |

# В

| Batch                                                                                                    |
|----------------------------------------------------------------------------------------------------|
| Batch-Anzeige13                                                                                                    |
| Block angle19                                                                                                    |
| Block Angle Detection19                                                                                                    |
| Blocking the Linking group22                                                                                                    |
| Bluetooth16, 37activating38deactivating38disconnect39disconnection38establish a connection39establishing a connection37pairing38scanning devices37, 39 |
| Buttons                                                                                                    |

# С

| Calibration value           |
|-----------------------------|
| Change mode                 |
| Changing parameters9        |
| Communications              |
| Confirmation button7        |
| Counterclockwise rotation14 |
| Counters status             |
|                             |

# D

| Diagnostics               | 16, 29 |
|---------------------------|--------|
| Direction of rotation 17, | 18, 19 |
| Drehmoment-Abschaltung    | 17     |

# F

| Factory settings 43                                                                                                | 3                |
|----------------------------------------------------------------------------------------------------|------------------|
| Fast App         13           Menu         16, 1           parameterizing         18           resetting         2 | 3<br>7<br>8<br>1 |
| FastApp<br>selecting                                                                                               | 7<br>9           |
| FastApps mode6, 10Final speed2                                                                                     | )<br>1           |

# G

| Gateway   |  |  |  |  |  |  |  | 36 |
|-----------|--|--|--|--|--|--|--|----|
| Gyroscope |  |  |  |  |  |  |  | 30 |

# I

IP address ..... 36

| LCD 7                           | 7      |
|---------------------------------|--------|
| Linking group<br>parameterizing | 3      |
| selecting 14<br>selection 29    | 1<br>) |
| Lock menu 22                    | 2      |
| Locking a menu 28               | 3      |

# Μ

| MAC-Adresse   |    |  |  |  |  |   |   | 38 |
|---------------|----|--|--|--|--|---|---|----|
| Measuring boa | rd |  |  |  |  |   |   | 41 |
| mPro mode     |    |  |  |  |  | 6 | , | 10 |

# Ν

| Navigation buttons |  |  |  |  |  |   | 8  |
|--------------------|--|--|--|--|--|---|----|
| Network mask       |  |  |  |  |  | 3 | 36 |
| Node number        |  |  |  |  |  | 3 | 38 |
| NOK                |  |  |  |  |  |   | 6  |
|                    |  |  |  |  |  |   |    |

P2544PM | 2021-02

# 0

| ОК               |  |  |  |  |  |   | 6 | 3 |
|------------------|--|--|--|--|--|---|---|---|
| Operating system |  |  |  |  |  | 4 | 1 |   |

# Ρ

| Parameters                  |
|-----------------------------|
| loading 40                  |
| saving 40                   |
| PIN                         |
| deactivating                |
| Menu                        |
| <sup>D</sup> in<br>entering |

# R

| 3 |
|---|
| 0 |
| 3 |
| 3 |
|   |

# S

| Saving<br>archive                        |
|------------------------------------------|
| saving<br>torque graph 40                |
| Saving a torque graph 40                 |
| Screen brightness 22, 23                 |
| Selecting a button                       |
| Selecting the Application<br>mPro mode   |
| Selecting the Linking group<br>mPro mode |
| Servo 41                                 |
| Settings 16, 22                          |
| Shut-off properties 22, 25               |
| Signal strength                          |
| Software update 40, 42                   |
| Software version 40, 41                  |
| Speed 19                                 |
| Speed test 29, 30                        |
| SSID 36                                  |
| Start speed 19                           |
| Switch off 44                            |
| Switching off 9, 40                      |
| Switching on                             |

Apex Tool Group

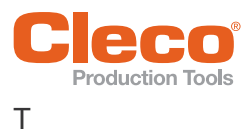

# U

| Undervoltage limit2 | 5 |
|---------------------|---|
| USB connection      | 8 |
| Utility16, 4        | 0 |

# V

| Voltage |  |  |  |  |  |  |  | .30, | 33 |
|---------|--|--|--|--|--|--|--|------|----|
|         |  |  |  |  |  |  |  |      |    |

# W

| WLAN         |  |  |  |  |  |  |     |
|--------------|--|--|--|--|--|--|-----|
| activating . |  |  |  |  |  |  | .37 |
| deactivating |  |  |  |  |  |  | .37 |

# **POWER TOOLS SALES & SERVICE CENTERS**

Please note that all locations may not service all products.

Contact the nearest Cleco® Sales & Service Center for the appropriate facility to handle your service requirements.

Sales Center
 Service Center

# NORTH AMERICA | SOUTH AMERICA-

LEXINGTON, SOUTH CAROLINA Apex Tool Group 670 Industrial Drive Lexington, SC 29072 Phone: +1 (800) 845-5629 Phone: +1 (919) 387-0099 Fax: +1 (803) 358-7681

FRANCE 🌒 🎤

France

Apex Tool Group SAS

77330 Ozoir-La-Ferrière

Phone: +33 1 64 43 22 00

Fax: +33 1 64 43 17 17

25 Avenue Maurice Chevalier - ZI Industriestraße 1

MEXICO I Croup Apex Tool Group Vialidad El Pueblito #103 Parque Industrial Querétaro Querétaro, QRO 76220 Mexico Phone: +52 (442) 211 3800 Fax: +52 (800) 685 5560

GERMANY 🌧 🎤

73463 Westhausen

Germany

Apex Tool Group GmbH

Phone: +49 (0) 73 63 81 0

Fax: +49 (0) 73 63 81 222

BRAZIL Apex Tool Group Av. Liberdade, 4055 Zona Industrial Iporanga Sorocaba, São Paulo CEP# 18087-170 Brazil Phone: +55 15 3238 3870 Fax: +55 15 3238 3938

HUNGARY 🌧 🎤

Apex Tool Group

Phone: +36 96 66 1383

Fax: +36 96 66 1135

Hungária Kft.

Platánfa u. 2

9027 Györ

Hungary

# EUROPE | MIDDLE EAST | AFRICA-

ENGLAND Development Apex Tool Group GmbH C/O Spline Gauges Piccadilly, Tamworth Staffordshire B78 2ER United Kingdom Phone: +44 1827 8727 71 Fax: +44 1827 8741 28

# ASIA PACIFIC-

AUSTRALIA Apex Tool Group 519 Nurigong Street, Albury NSW 2640 Australia Phone: +61 2 6058 0300 CHINA \*\*\* Apex Power Tool Trading (Shanghai) Co., Ltd. 2nd Floor, Area C 177 Bi Bo Road Pu Dong New Area, Shanghai China 201203 P.R.C. Phone: +86 21 60880320 Fax: +86 21 60880298 INDIA Image Power Tool India Private Limited Gala No. 1, Plot No. 5 S. No. 234, 235 & 245 Indialand Global Industrial Park Taluka-Mulsi, Phase I Hinjawadi, Pune 411057 Maharashtra, India Phone: +91 020 66761111 JAPAN Apex Tool Group Japan Korin-Kaikan 5F, 3-6-23 Shibakoen, Minato-Ku, Tokyo 105-0011, JAPAN Phone: +81-3-6450-1840

Fax: +81-3-6450-1841

#### KOREA 🥒

Apex Tool Group Korea #1503, Hibrand Living Bldg., 215 Yangjae-dong, Seocho-gu, Seoul 137-924, Korea Phone: +82-2-2155-0250 Fax: +82-2-2155-0252

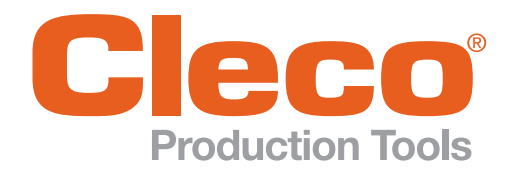

**Apex Tool Group, LLC** 

Phone: +1 (800) 845-5629 Phone: +1 (919) 387-0099 Fax: +1 (803) 358-7681 www.ClecoTools.com www.ClecoTools.de